# Skrócona instrukcja obsługi Ceraphant PTC31B, PTP31B, PTP33B IO-Link

Pomiar ciśnienia procesowego

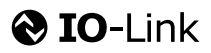

KA01404P/31/PL/02.20

71500825 2020-10-15

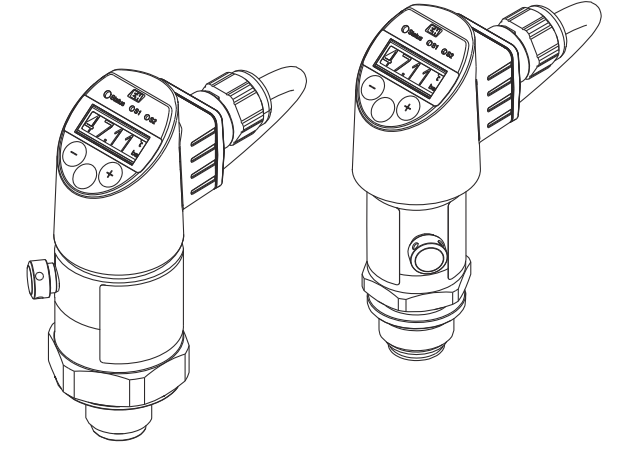

Niniejsza skrócona instrukcja obsługi nie zastępuje pełnej instrukcji obsługi wchodzącej w zakres dostawy przyrządu.

Szczegółowe dane dotyczące przyrządu znajdują się w instrukcji obsługi oraz w innej dokumentacji: Jest ona dostępna dla wszystkich wersji przyrządu:

- Poprzez Internet: www.pl.endress.com/deviceviewer
- Poprzez smartfon/tablet z zainstalowaną aplikacją *Endress* +*Hauser Operations*

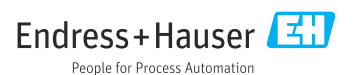

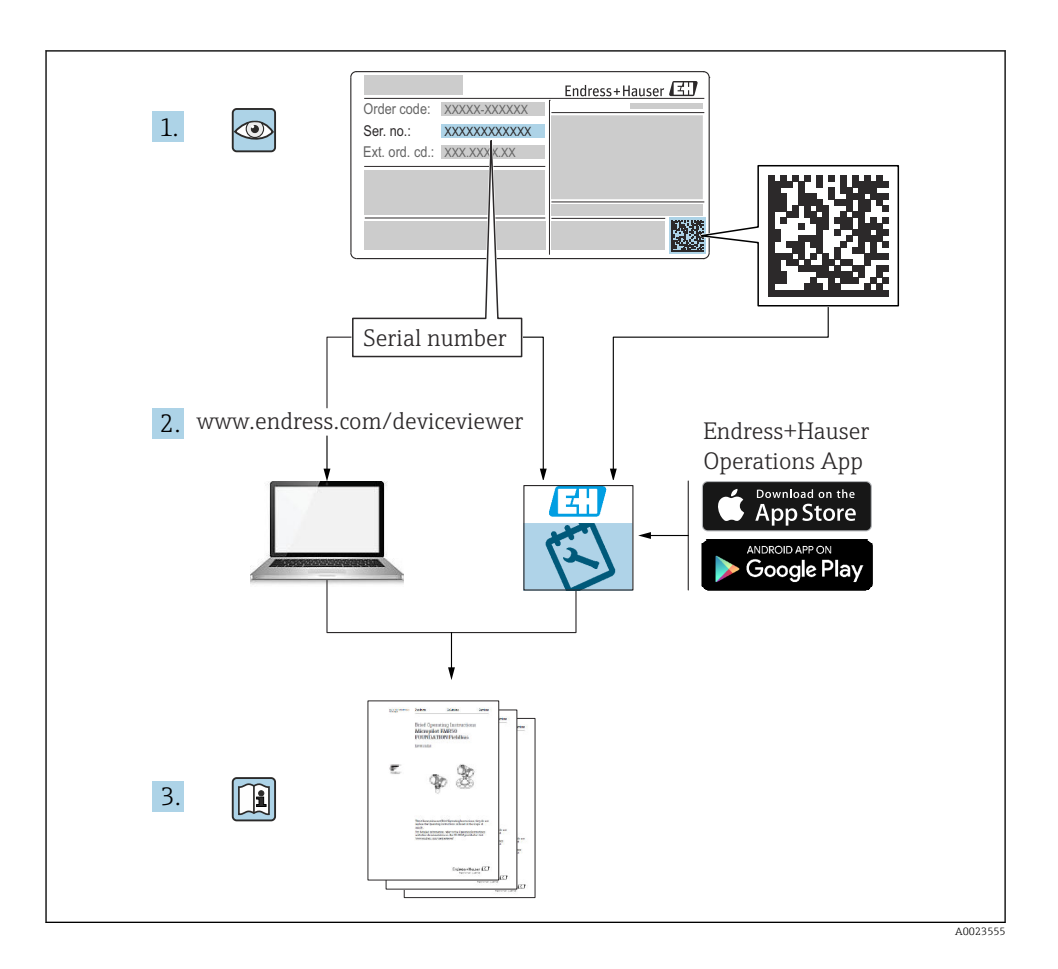

# Spis treści

| 11       Przeznaczenie okoumentu       4         12       Stosowane symbole       4         13       Dokumentacja uzupelniająca       5         14       Obliczenie zakresowości       7         2       Podstawowe wskazówki bezpieczeństwa       8         14       Wymagania dotyczące personelu       8         2.2       Zastosowanie przyrządu       8         2.3       Przepisy BHP       9         3.4       Bezpieczeństwo użytkowania       9         3.5       Bezpieczeństwo izytkowania       9         4.1       Odbiór dostawy i identyfikacja produktu       10         4.1       Odbiór dostawy i identyfikacja produktu       10         4.1       Odbiór dostawy       10         4.2       Zakeenia montażowe       12         2.3       Myko prozjej prazy       12         2.4       Zakcenia montażowe       12         2.5       Wykowaci da splikacji pomiarowych tlenu       14         5.6       Podłączenie czenia ciektryczne       14         6       Podłączenie czenia ciektrycznego       14         6.1       Podłączenie czenia ciektrycznego       18         7.4       Kontrola po wykonaniu podłączeń elektrycznych                                                                                                    | 1          | Informacje o niniejszym dokumencie                                  | . 4  |
|----------------------------------------------------------------------------------------------------|------------|---------------------------------------------------------------------|------|
| 12       Subowaite Syntonic       4         12       Dokumericaju augeiniająca       5         13       Terminy i skróty       6         14       Terminy i skróty       6         15       Oblizenie zakresowości       7         2       Podstawowe wskazówki bezpieczeństwa       8         2.       Wymagania dotyczące personelu       8         2.       Zastosowanie przyzątu       8         2.       Zastosowanie przyzątu       9         3.       Przepisy BHP       9         3.       Przepisy BHP       9         4.       Odbiór dostawy i identyfikacja produktu       9         3.       Opis wyrobu       9         4.       Odbiór dostawy i identyfikacja produktu       10         4.1       Odbiór dostawy i identyfikacja produktu       10         4.2       Identyfikacja produktu       10         4.3       Transport i skladowanie       12         5.1       Zalecenia montazowe       12         5.2       Wyby pozycij przy       12         5.3       Miejsce montazowe       14         5.4       Zalecenia montazowe dla aplikacji pomiarowych tlenu       14         5.2       Obdizala                                                                                                    | 1.1        | Przeznaczenie dokumentu                                             | 4    |
| 13       Downlieting of uzpennagges       3         14       Terminy iskrity       6         15       Oblizzenie zakresowości       7         2       Podstawowe wskazówki bezpieczeństwa       8         14       Oblizzenie zakresowości       7         2       Podstawowe wskazówki bezpieczeństwa       8         15       Oblizzenie zakresowości       7         2       Parzejny BHP       8         2       Zastosowanie przyrządu       8         2       Zastosowanie przyrządu       9         3       Opis wyrobu       9         4       Odbiór dostawy i identyfikacja produktu       10         10       Idbiór dostawy       10         11       Odbiór dostawy       10         12       Zalecenia montażowe       12         12       Zalecenia montażowe       12         12       Zalecenia montażowe dla aplikacji pomiarowych tienu       14         14       Podłączenie czujnika pomiarowego       14         14       Podłączenie czujnika pomiarowego       14         14       Podłączenie czujnika pomiarowego       14         14       Podłączenie czujnika pomiarowego       14         14                                                                                                    | 1.2        | StoSowane symbole                                                   | 4    |
| 11       Filminy Taxbovedi       7         2       Podstawowe wskazówki bezpieczeństwa       7         2       Podstawowe wskazówki bezpieczeństwa       8         2.1       Wyrnagania dotyczące personelu       8         2.2 astosowanie przyrządu       8         2.3       Przepisy EHP       9         3.4       Perzpisy EHP       9         4.       Odbiór dostawy i identyfikacja produktu       10         4.1       Odbiór dostawy i identyfikacja produktu       10         4.1       Odbiór dostawy                                                                                                    | 1.5        | Dokumentacja uzupennająca                                           | 5    |
| 2       Podstawowe wskazówki bezpieczeństwa       8         2.2       Zastosowanie przyrządu       8         2.2       Zastosowanie przyrządu       8         2.2       Zastosowanie przyrządu       9         3.4       Bezpieczeństwo produktu       9         3.5       Bezpieczeństwo produktu       9         4.6       Odbiór dostawy i identyfikacja produktu       10         4.1       Odbiór dostawy       10         4.2       Identyfikacja produktu       10         4.3       Transport i składowanie       11         5       Montaż       12         2.1       Zalecenia montażowe       12         2.2       Wpłw pozycji pracy       12         2.3       Mejsce montazu       13         5.4       Zalecenia montażowe dla aplikacji pomiarowych tlenu       14         6       Podłączenie czujnika pomiarowego       14         6.4       Podłączenie czujnika pomiarowego       18         6.4       Podłączenie czujnika pomiarowego       18         6.7       Podłączenie czujnika pomiarowego       18         6.7       Podłączenie czujnika pomiarowego       19         7.4       Kontrola po wykonaniu podłączeni elektrycznego                                                                                                    | 1.4        | Ohlirzenie zakresowości                                             | 0    |
| 2       Podstawowe wskazówki bezpieczeństwa       8         21       Wymagania dotyczące personelu       8         22       Zastosowanie przyrządu       8         23       Przepisy BHP       9         4       Odbiór dostawy i identyfikacja produktu       9         5       Berpieczeństwo uytkowania       9         4       Odbiór dostawy i identyfikacja produktu       10         4.1       Odbiór dostawy       10         4.2       Identyfikacja produktu       10         4.3       Transport i składowanie       11         5       Montaż       12         5.1       Zalecenia montażowe       12         5.2       Wpły worzyli przy       12         5.3       Miejsce montażu       13         5.4       Zalecenia montażowe dla aplikacji pomiarowych tlenu       14         5.5       Kontrola po wykonaniu montażu       14         6       Podłączenie celktryczne       14         6.1       Podłączenie alektrycznego       18         6.4       Kontrola po wykonaniu modzacze lokalnego       19         7.4       Obciązalnoś styków       19         7.5       Błokowanie kławiatury       24                                                                                                    | 1.9        |                                                                     | • /  |
| 2.1       Wymagana dotyczące personeu       8         2.2       Zastosowanie przyradu       8         3.3       Przepisy BHP       9         4.4       Bezpieczeństwo uytkowania       9         5.5       Bezpieczeństwo uytkowania       9         7       Odbiór dostawy i identyfikacja produktu       10         4.1       Odbiór dostawy                                                                                                    | 2          | Podstawowe wskazówki bezpieczeństwa                                 | . 8  |
| 2.2       Zattosowane przyrządu       8         Przepis BHP       9         2.4       Bezpieczeństwo użytkowania       9         3       Opis wyrobu       9         4       Odbiór dostawy i identyfikacja produktu       10         1       Odbiór dostawy i identyfikacja produktu       10         4       Odbiór dostawy       10         4.3       Transport i składowanie       11         5       Montaź       12         7.4       Reijsce montażu       12         7.5       Zalecenia montażowe       12         7.6       Wphw pozycji pracy       12         7.7       Zalecenia contażowe dia aplikacji pomiarowych tlenu       14         7.6       Podłączenie czujnika pomiarowego       14         6       Podłączenie czujnika pomiarowego       14         6.7       Podłączenie czujnika pomiarowego       18         7.8       Parametry podłączeni elektrycznego       18         7.9       Warianty posługi       19         7.1       Obsiga za pomocą wywiedłacza lokalnego       23         7.8       Blokowanie kawiatury       24         7.9       Varianty obsługi       26         7.8       Integr                                                                                                    | 2.1        | Wymagania dotyczące personelu                                       | 8    |
| 2.5       Trzejusy prir       9         2.5       Bezpieczeństwo użytkowania       9         3       Opis wyrobu       9         4       Odbiór dostawy i identyfikacja produktu       10         4.1       Odbiór dostawy .       10         4.2       Identyfikacja produktu       10         4.1       Transport i składowanie       11         5       Montaź       12         5.1       Zalecenia montażowe       12         5.2       Wpłwy pozycji pracy       12         5.4       Zalecenia montażowe dla aplikacji pomiarowych tienu       14         5.4       Kontroka po wykonaniu montażu       14         6       Podłączenie czujnika pomiarowego       14         6.1       Podłączenie i elektryczne       14         6.2       Obcłążalność styków       18         6.3       Parametry podłączenia elektrycznego       18         6.4       Kontrola po wykonaniu podłączeń elektryczne       19         7.5       Błokowanie/odblokowanie kławiatury       24         7.6       Warianty obsługi       19         7.7       Warianty obsługi       19         7.8       Integracja z systemami automatyki       22 <t< td=""><td>2.2</td><td>Zastosowanie przyrządu .</td><td>. 8</td></t<>                                                                | 2.2        | Zastosowanie przyrządu .                                            | . 8  |
| 2.4       Decpretexensive produktu       9         3       Opis wyrobu       9         4       Odbiór dostawy i identyfikacja produktu       10         4.1       Odbiór dostawy.       10         4.2       Identyfikacja produktu       10         4.3       Transport i skladowanie       11         5       Montaż       12         5.1       Zalecenia montażowe       12         5.2       Wpływ pozycji pracy       12         5.3       Miejsce montażu       13         5.4       Zalecenia montażowe dla aplikacji pomiarowych tlenu       14         5.5       Kontrola po wykonaniu montażu       14         6       Podłączenie clektryczne       14         6.1       Podłączenie caljnika pomiarowych tlenu       14         6.2       Obciążalność styków       18         6.3       Parametry podłączenie elektrycznego       18         6.4       Kontrola po wykonaniu podłączeń elektrycznego       19         7       Uskaga za pomocą menu obsługi       19         7.0       Obsługa za pomocą wyświetlacza lokalnego       21         7.5       Biokowanie/doliokowanie kalwiatury       22         7.6       Przydydra nawiącji <t< td=""><td>2.5</td><td>Przepisy BnP</td><td>. 9</td></t<>                                                           | 2.5        | Przepisy BnP                                                        | . 9  |
| 3       Opis wyrobu       9         4       Odbiór dostawy i identyfikacja produktu       10         4.1       Odbiór dostawy                                                                                                    | 2.4        | Bezpieczeństwo użytkowania                                          | . 9  |
| 4       Odbiór dostawy i identyfikacja produktu       10         4.1       Odbiór dostawy       10         4.2       Identyfikacja produktu       10         4.3       Transport i skladowanie       11         5       Montaż       12         5.1       Zalecenia montażowe       12         5.2       Wejkye pozycji pracy       12         5.4       Kajesce montażu       13         5.5       Kontrola po wykonaniu montażu       14         6       Podłączenie elektryczne       14         6.1       Podłączenie elektryczne       14         6.2       Obciążalność styków       18         6.3       Parametry podłączenie elektrycznego       14         6.4       Kontrola po wykonaniu podłączeń elektrycznych       19         7.4       Natijacza i elektrycznego       14         7.5       Kortek wartości i naliowanie wymowadzonych wartości niedozwolonych       22         7.4       Natijacza i okalnego       19         7.1       Obsługa za pomocą menu obsługi       19         7.2       Obsługa za pomocą wyświetlacza lokalnego       22         7.4       Nawigacja i wybór opcji z listy       23         7.5       Blokowanie klawiat                                                                                                    | 3          | Opis wyrobu                                                         | . 9  |
| 4       Odbibr dostawy       10         4.1       Odbibr dostawy       10         4.2       Identyfikacja produktu       10         4.3       Transport i składowanie       11         5       Montaź       12         5.1       Zalecenia montażowe       12         5.2       Wpływ pozycji pracy       12         5.3       Miejsce montażo       13         5.4       Zalecenia montażowe dla aplikacji pomiarowych tlenu       14         5.5       Wpływ pozycji pracy       13         5.4       Zalecenia montażowe dla aplikacji pomiarowych tlenu       14         5.5       Kontrola po wykonaniu montażu       14         6       Podłączenie celektryczne       14         6.1       Podłączenie alektrycznego       18         6.4       Kontrola po wykonaniu podłączeni elektrycznego       18         6.4       Kontrola po wykonaniu podłączen lektrycznych       19         7       Warianty obsługi       19         7.1       Obsługa za pomocą menu obsługi       19         7.3       Korekta wartości i anulowanie wprowadzonych wartości niedozwolonych       22         7.4       Nawigacja i wybór opcji z listy       24         7.5 <td< td=""><td>4</td><td>Odbián dostavny i identyfikacia produktu</td><td>10</td></td<>                        | 4          | Odbián dostavny i identyfikacia produktu                            | 10   |
| 4.1       Outuro uostawy       10         4.2       Identyfikacja produktu       10         4.3       Transport i składowanie       11         5       Montaż       12         5.1       Zalecenia montażowe       12         5.2       Wpływ pozycji pracy       12         5.4       Zalecenia montażowe dla aplikacji pomiarowych tlenu       13         5.4       Zalecenia montażowe dla aplikacji pomiarowych tlenu       14         6       Podłączenie elektryczne       14         6.1       Podłączenie elektryczne       14         6.2       Podłączenie elektryczne       14         6.3       Parametry podłączenia elektrycznego       18         6.4       Kontrola po wykonaniu podłączeni elektrycznych       19         7       Warianty obsługi       19         9.1       Obsługa za pomocą menu obsługi       19         7.2       Nawiącaja i wybór opcji z listy       23         7.5       Blokowanie / odblokowanie klawiatury       24         7.6       Kontrolki LED stanu       26         7.7       Yzykłady nawiącji       26         7.8       Integracja z systemami automatyki       27         9.1       Uruchomienie       <                                                                                                    | - <b>1</b> |                                                                     | 10   |
| 4.2       Interryinkaja produktu,       10         4.3       Transport i składowanie       11         5       Montaż       12         5.1       Zalecenia montażowe       12         5.2       Wpływ pozycji pracy       12         5.4       Zalecenia montażowe dla aplikacji pomiarowych tlenu       13         5.4       Zalecenia montażowe dla aplikacji pomiarowych tlenu       14         6       Podłączenie elektryczne       14         6.1       Podłączenia elektryczne       14         6.2       Obciązalność styków       18         6.3       Parametry podłączenia elektrycznego       18         6.4       Kontrola po wykonaniu podłączeń elektrycznych       19         7       Warianty obsługi       19         7.0       Obsługa za pomocą menu obsługi       19         7.3       Korekta wartości i anulowanie wprowadzonych wartości niedozwolonych       22         7.4       Błokowanie / odblokowanie klawiatury       23         7.5       Błokowanie / odblokowanie klawiatury       24         7.6       Korttoli LED stanu       26         7.7       Przykłady nawigacji       26         7.8       Integracja z systemami automatyki       27                                                                                               | 4.1        | Udoptof dostawy                                                     | . 10 |
| 5       Montaż       12         5.1       Zalecenia montażowe       12         5.1       Zalecenia montażowe       12         5.3       Miejsce montażo       12         5.4       Zalecenia montażowe dla aplikacji pomiarowych tlenu       13         5.4       Zalecenia montażowe dla aplikacji pomiarowych tlenu       14         5.5       Kontrola po wykonaniu montażu       14         6       Podłączenie elektryczne       14         6.1       Podłączenie czujnika pomiarowego       14         6.2       Obciązalność styków       18         6.3       Parametry podłączenia elektrycznego       18         6.4       Kontrola po wykonaniu podłączeń elektrycznego       18         6.4       Kontrola po wykonaniu podłączeń elektrycznego       19         7       Warianty obsługi       19         7.1       Obsługa za pomocą menu obsługi       19         7.2       Obsługa za pomocą wyświetlacza lokalnego       21         7.4       Nawigacja i wybór opcji z listy       23         7.5       Błokowanie/odbłokowanie kławiatury       24         7.4       Przykłady nawiącji       26         7.7       Błokowanie fabrycznych (reset)       27                                                                                                   | 4.2        | Transport i składowanie                                             | 11   |
| 5       Montaż       12         5.1       Zalecenia montażowe .       12         5.2       Wpływ pozycji pracy .       12         5.3       Miejsce montażu .       13         5.4       Zalecenia montażowe dla aplikacji pomiarowych tlenu .       14         5.5       Kontrola po wykonaniu montażu .       14         6       Podłączenie celektryczne .       14         6.2       Obciążalność styków .       14         6.3       Parametry podłączenia elektrycznego .       18         6.4       Kontrola po wykonaniu podłączeń elektrycznych .       19         7       Warianty obsługi .       19         7.1       Obsługa za pomocą menu obsługi .       19         7.3       Korekta wartości i anulowanie wprowadzonych wartości niedozwolonych .       22         7.4       Nawigacja i wybór opcji z listy .       23         7.5       Blokowanie /odblokowanie kławiatury .       26         7.6       Rorekta wartości i anulowanie wprowadzonych wartości niedozwolonych .       22         7.4       Nawigacja i wybór opcji z listy .       23         7.5       Blokowanie /odblokowanie kławiatury .       26         7.6       Rortki uartości i anulowanie wprowadzonych wartości niedozwolonych .       22 </td <td>1.5</td> <td></td> <td></td> | 1.5        |                                                                     |      |
| 5.1       Zalecenia montażowe       12         5.2       Wpływ pozycji pracy       12         5.4       Zalecenia montażowe dla aplikacji pomiarowych tlenu       13         5.4       Zalecenia montażowe dla aplikacji pomiarowych tlenu       14         6       Podłączenie elektryczne       14         6.1       Podłączenie cujnika pomiarowego       14         7       Podłączenie elektrycznego       18         6.4       Kontrola po wykonaniu podłączeń elektrycznych       19         7       Warianty obsługi       19         7.1       Obsługa za pomocą menu obsługi       19         7.2       Obsługa za pomocą wyświetłacza lokalnego       21         7.3       Korekta wartości i anulowanie wprowadzonych wartości niedozwolonych       22         7.4       Nawigacja i wybór opcji zlisty       23         7.5       Blokowanie /odblokowanie klawiatury       24         7.6       Przykłady nawigacji       26         7.7       Rometra z systemami automatyki       27         8       Integracja z systemami automatyki       27         9       Uruchomienie       29         9.4       Kalibracja pomocą menu obsługi       28         9.4       Kalibracja pomocą menu obsługi </td <td>5</td> <td>Montaż</td> <td>12</td>                    | 5          | Montaż                                                              | 12   |
| 5.2       Wpływ pozycji pracy       12         5.3       Miejsce montażu       13         5.4       Załecenia montażowe dla aplikacji pomiarowych tlenu       14         5.5       Kontrola po wykonaniu montażu       14         6       Podłączenie elektryczne       14         6.1       Podłączenie czujnika pomiarowego       14         6.2       Obciążalność styków       18         6.3       Parametry podączenia elektrycznego       18         6.4       Kontrola po wykonaniu podłączeń elektrycznych       19         7       Warianty obsługi       19         7.0       Obsługa za pomocą menu obsługi       19         7.2       Obsługa za pomocą wyświetłacza lokalnego       21         7.3       Korekta wartości i anulowanie wprowadzonych wartości niedozwolonych       22         7.4       Navigacja i wybór opcji z listy       23         7.5       Blokowanie /odblokowanie klawiatury       24         7.6       Rotrik LED stanu       26         7.7       Ryzykady nawigacji       26         7.8       Integracja z systemami automatyki       27         9       Uruchomienie       29         9.1       Uruchomienie zopomocą menu obsługi       28                                                                                        | 5.1        | Zalecenia montażowe                                                 | . 12 |
| 5.3       Miejsce montažu       13         5.4       Zalecenia montažowe dla aplikacji pomiarowych tlenu       14         5.6       Notrola po wykonaniu montažu       14         6       Podłączenie elektryczne       14         6.1       Podłączenie elektryczne       14         6.2       Obciążalność styków       14         6.3       Parametry podłączenia elektrycznego       14         6.4       Kontrola po wykonaniu podłączeń elektrycznych       19         7       Warianty obsługi       19         7.0       Obsługa za pomocą menu obsługi       19         7.0       Obsługa za pomocą wyświetłacza lokalnego       21         7.3       Korekta wartości i anulowanie wprowadzonych wartości niedozwolonych       22         17.3       Korekta wartości i anulowanie wprowadzonych wartości niedozwolonych       23         7.5       Blokowanie/odblokowanie klawiatury       24         7.6       Przykłady nawigacji       26         7.7       Ramegracja z systemami automatyki       27         8       Integracja z systemami automatyki       27         9       Uruchomienie       29         9.4       Kalibracja pozycji prazy       31         9.4       Kalibracja pozycji pr                                                              | 5.2        | Wpływ pozycji pracy                                                 | . 12 |
| 5.4       Zalecenia montażowe dla aplikacji pomiarowych tlenu       14         5.5       Kontrola po wykonaniu montażu       14         6       Podłączenie elektryczne       14         6.1       Podłączenie czujnika pomiarowego       14         6.2       Obcjązalność styków       18         6.3       Parametry podłączenia elektrycznego       18         6.4       Kontrola po wykonaniu podłączeń elektrycznych       19         7       Warianty obsługi       19         7       Obsługa za pomocą menu obsługi       19         7.1       Obsługa za pomocą menu obsługi       19         7.2       Obsługa za pomocą menu obsługi       22         7.4       Nawigacja i wybór opcji z listy       23         7.5       Blokowanie/odblokowanie kławiatury       24         7.4       Przykłady nawigacji       26         7.8       Kortekla vartości kławiet fabrycznych (reset)       27         8       Integracja z systemami automatyki       27         9       Uruchomienie       28         9.4       Kalibracja pomiaru ciśnienia       29         9.4       Kalibracja pomiaru ciśnienia       29         9.4       Kalibracja pozycji prazy       31                                                                                                 | 5.3        | Miejsce montażu                                                     | . 13 |
| 5.5       Kontrola po wykonaniu montazu       14         6       Podłączenie clektryczne       14         6.1       Podłączenie czujnika pomiarowego       14         6.2       Obciążalność styków       18         6.3       Parametry podłączenia elektrycznego       18         6.4       Kontrola po wykonaniu podłączeń elektrycznych       19         7       Warianty obsługi       19         7.0       Obsługa za pomocą menu obsługi       19         7.0       Obsługa za pomocą myświetlacza lokalnego       21         7.4       Nawigacja i wybór opcji z listy       23         7.5       Blokowanie/odblokowanie kławiatury       23         7.6       Przykłady nawigacji       26         7.7       Rontrolk IED stanu       26         7.8       Integracja z systemami automatyki       27         9       Uruchomienie       28         9.1       Uruchomienie apomocą menu obsługi       28         9.3       Konfiguracja pomiaru ciśnienia       29         9.4       Kalibracja pozycji pracy       31         9.4       Kalibracja pozycji pracy       35         9.6       Przykłady aplikacji       36         9.7       Konfiguracja pom                                                                                                    | 5.4        | Zalecenia montażowe dla aplikacji pomiarowych tlenu                 | . 14 |
| 6       Podłączenie elektryczne       14         6.1       Podłączenie czujnika pomiarowego       14         6.2       Obciążalność styków       18         7       Warianty obsługi zenia elektrycznego       18         6.4       Kontrola po wykonaniu podłączeń elektrycznych       19         7       Warianty obsługi       19         7       Warianty obsługi       19         7       Obsługa za pomocą menu obsługi       19         7.3       Korekta wartości i anulowanie wprowadzonych wartości niedozwolonych       22         7.4       Nawigacja i wybór opcji z listy       23         7.5       Blokowanie/odblokowanie klawiatury       24         7.8       Przykłady nawigacji       26         7.8       Przykłady nawigacja z systemami automatyki       27         9       Uruchomienie       27         9.1       Uruchomienie iza pomocą menu obsługi       28         9.3       Konfigurowanie funkcji monitorowania procesu       35         9.4       Kalibracja pozycji pracy       31         9.4       Kalibracja pozycji pracy       31         9.3       Konfigurowanie funkcji monitorowania procesu       35         9.4       Kalibracja pozycji pracy       31 <td>5.5</td> <td>Kontrola po wykonaniu montazu</td> <td>. 14</td>         | 5.5        | Kontrola po wykonaniu montazu                                       | . 14 |
| 6.1       Podłążenie czujnika pomiarowego       14         6.2       Obciążalność styków       18         6.3       Parametry podłączenia elektrycznego       18         6.4       Kontrola po wykonaniu podłączeń elektrycznych       19         7       Warianty obsługi       19         7.       Obsługa za pomocą menu obsługi       19         7.       Obsługa za pomocą menu obsługi       19         7.       Korekta wartości i anulowanie wprowadzonych wartości niedozwolonych       21         7.4       Nawigacja i wybór opcji z listy       23         7.5       Blokowanie/odblokowanie klawiatury       24         6.7       Kontrolki LED stanu       26         7.8       Integracja z systemami automatyki       27         8       Integracja z systemami automatyki       27         9       Uruchomienie       28         9.1       Uruchomieniemiem       28         9.2       Kolibracja pomiaru ciśnienia       28         9.3       Konfiguracja pomiaru ciśnienia       29         9.4       Kalibracja pomiaru ciśnienia       29         9.4       Kalibracja pomiaru ciśnienia       31         9.5       Konfigurowanie funkcji monitorowania procesu       35                                                                                 | 6          | Podłączenie elektryczne                                             | 14   |
| 6.2       Obciążalność styków       18         Parametry podłączenia elektrycznego       18         6.4       Kontrola po wykonaniu podłączeń elektrycznych       19         7       Warianty obsługi       19         7       Warianty obsługi       19         7.1       Obsługa za pomocą menu obsługi       19         7.2       Obsługa za pomocą wyświetlacza lokalnego       21         7.4       Nawigacja i wybór opcji z listy       22         7.4       Nawigacja i wybór opcji z listy       23         7.5       Blokowanie /odblokowanie kławiatury       24         6.7       Kontrolki LED stanu       26         7.8       Integracja z systemami automatyki       26         7.8       Integracja z systemami automatyki       27         9       Uruchomienie       28         9.1       Uruchomienie za pomocą menu obsługi       28         9.3       Konfiguracja pomiaru ciśnienia       29         9.4       Kalibracja pozycji pracy       31         9.5       Przykłady aplikacji       35         9.6       Przegląd menu obsługi na wyświetlaczu lokalnym       36         10       Przegląd menu obsługi IO-Link       40                                                                                                    | 6.1        | Podłączenie czujnika pomiarowego                                    | 14   |
| 6.3       Parametry podłączenia elektrycznego       18         6.4       Kontrola po wykonaniu podłączeń elektrycznych       19         7       Warianty obsługi       19         7       Warianty obsługi       19         7.1       Obsługa za pomocą menu obsługi       19         7.2       Obsługa za pomocą wyświetlacza lokalnego       21         7.3       Korekta wartości i anulowanie wprowadzonych wartości niedozwolonych       22         7.4       Nawigacja i wybór opcji z listy       23         7.5       Blokowanie/odblokowanie klawiatury       24         7.6       Przykłady nawigacji       26         7.7       Kontrolki LED stanu       26         7.8       Przywracanie ustawień fabrycznych (reset)       27         8       Integracja z systemami automatyki       27         9       Uruchomienie       27         9.1       Uruchomieniem       28         9.2       Uruchomienie za pomocą menu obsługi       28         9.4       Kalibracja pozycji pracy       31         9.5       Konfiguracja pozycji pracy       31         9.6       Przykłady aplikacji       36         9.7       Wruchomienie za pomocą menu obsługi na wyświetlaczu lokalnym       36 <td>6.2</td> <td>Obciążalność styków</td> <td>. 18</td>                  | 6.2        | Obciążalność styków                                                 | . 18 |
| 6.4       Kontrola po wykonaniu podłączeń elektrycznych       19         7       Warianty obsługi       19         7.1       Obsługa za pomocą menu obsługi       19         7.2       Obsługa za pomocą wyświetlacza lokalnego       21         7.3       Korekta wartości i anulowanie wprowadzonych wartości niedozwolonych       22         7.4       Nawigacja i wybór opcji z listy       23         7.5       Blokowanie/odblokowanie klawiatury       24         7.6       Przykłady nawigacji       26         7.7       Kontrolki LED stanu       26         7.8       Przykracanie ustawień fabrycznych (reset)       27         8       Integracja z systemami automatyki       27         9       Uruchomienie       28         20       Uruchomienie za pomocą menu obsługi       28         21       Sprawdzenie przed uruchomieniem       28         29       4       Kalibracja pozycji pracy       31         9.4       Kalibracja pozycji pracy       31         9.5       Konfigurowanie funkcji monitorowania procesu       35         9.6       Przykłady aplikacji       36         10       Przegląd menu obsługi IO-Link       40                                                                                                    | 6.3        | Parametry podłączenia elektrycznego                                 | 18   |
| 7Warianty obsługi197.1Obsługa za pomocą menu obsługi197.2Obsługa za pomocą wyświetlacza lokalnego217.3Korekta wartości i anulowanie wprowadzonych wartości niedozwolonych227.4Nawigacja i wybór opcji z listy237.5Blokowanie/odblokowanie klawiatury247.6Przykłady nawigacji267.7Kontrolki LED stanu267.8Przywracanie ustawień fabrycznych (reset)278Integracja z systemami automatyki279Uruchomienie289Uruchomienie a pomocą menu obsługi289Kalibracja pomiaru ciśnienia299.4Kalibracja pozycji pracy319.5Przykłady aplikacji3610Przegląd menu obsługi IO-Link40                                                                                                    | 6.4        | Kontrola po wykonaniu podłączeń elektrycznych                       | 19   |
| 7.1       Obsługa za pomocą menu obsługi                                                                                                    | 7          | Warianty obsługi                                                    | 19   |
| 7.2       Obsługa za pomocą wyświetlacza lokalnego       21         7.3       Korekta wartości i anulowanie wprowadzonych wartości niedozwolonych       22         7.4       Nawigacja i wybór opcji z listy       23         7.5       Blokowanie /odblokowanie klawiatury       24         7.6       Przykłady nawigacji       26         7.7       Kontrolki LED stanu       26         7.8       Przywracanie ustawień fabrycznych (reset)       27         8       Integracja z systemami automatyki       27         9       Uruchomienie       27         9.1       Sprawdzenie przed uruchomieniem       28         2.1       Uruchomienie za pomocą menu obsługi       28         2.1       Uruchomienia za pomocą menu obsługi       28         9.4       Kalibracja pozycji pracy       31         9.5       Konfigurowanie funkcji monitorowania procesu       35         9.6       Przykłady aplikacji       36         10       Przegląd menu obsługi IO-Link       40                                                                                                    | 7.1        | Obsłucia za pomoca menu obsłuci                                     | 19   |
| 7.3       Korekta wartości i anulowanie wprowadzonych wartości niedozwolonych       22         7.4       Nawigacja i wybór opcji z listy       23         7.5       Blokowanie/odblokowanie klawiatury       24         7.4       Przykłady nawigacji       24         7.5       Blokowanie/odblokowanie klawiatury       24         7.6       Przykłady nawigacji       26         7.7       Kontrolki LED stanu       26         7.8       Przykracanie ustawień fabrycznych (reset)       27         8       Integracja z systemami automatyki       27         9       Uruchomienie       27         9       Uruchomienie       27         9       Uruchomienie       27         9       Uruchomienie       27         9       Uruchomienie       27         9       Uruchomienie       28         20       Uruchomienie       28         21       Sprawdzenie przed uruchomieniem       28         22       Y       31         25       Konfiguracja pomiaru ciśnienia       29         26       Przykłady aplikacji       36         10       Przegląd menu obsługi na wyświetlaczu lokalnym       36         11       <                                                                                                    | 7.2        | Obsługa za pomocą wyświetlacza lokalnego                            | . 21 |
| 7.4       Nawigacja i wybór opcji z listy                                                                                                    | 7.3        | Korekta wartości i anulowanie wprowadzonych wartości niedozwolonych | . 22 |
| 7.5Blokowanie/odblokowanie klawiatury247.6Przykłady nawigacji267.7Kontrolki LED stanu267.8Przywracanie ustawień fabrycznych (reset)278Integracja z systemami automatyki279Uruchomienie279Uruchomienie279.1Sprawdzenie przed uruchomieniem289.2Uruchomienie za pomocą menu obsługi289.3Konfiguracja pomiaru ciśnienia299.4Kalibracja pozycji pracy319.5Konfigurowanie funkcji monitorowania procesu359.6Przegląd menu obsługi na wyświetlaczu lokalnym3611Przegląd menu obsługi IO-Link40                                                                                                    | 7.4        | Nawigacja i wybór opcji z listy                                     | . 23 |
| 7.6Przykłady nawigacji267.7Kontrolki LED stanu267.8Przywracanie ustawień fabrycznych (reset)278Integracja z systemami automatyki279Uruchomienie279Uruchomienie rzed uruchomieniem289.1Uruchomienie za pomocą menu obsługi289.2Viruchomienie za pomocą menu obsługi289.4Kalibracja pozycji pracy319.5Konfiguracja monitorowania procesu359.6Przykłady aplikacji3610Przegląd menu obsługi IO-Link40                                                                                                    | 7.5        | Blokowanie/odblokowanie klawiatury                                  | . 24 |
| 7.7       Kontroiki LED stanu       26         7.8       Przywracanie ustawień fabrycznych (reset)       27         8       Integracja z systemami automatyki       27         9       Uruchomienie       27         9       Uruchomienie       27         9       Uruchomienie       27         9       Uruchomienie       27         9       Uruchomienie       27         9       Uruchomienie       27         9       Uruchomienie       27         9       Viruchomienie       28         9       Viruchomienie za pomocą menu obsługi       28         9.3       Konfiguracja pomiaru ciśnienia       29         9.4       Kalibracja pozycji pracy       31         9.5       Przykłady aplikacji       35         9.6       Przykłady aplikacji       36         9       Przegląd menu obsługi na wyświetlaczu lokalnym       36         10       Przegląd menu obsługi IO-Link       40                                                                                                    | 7.6        | Przykłady nawigacji                                                 | 26   |
| 8       Integracja z systemami automatyki       27         9       Uruchomienie       27         9       Uruchomienie       27         9       Uruchomienie       28         9       Uruchomienie za pomocą menu obsługi       28         9.3       Konfiguracja pomiaru ciśnienia       29         9.4       Kalibracja pozycji pracy       31         9.5       Forigurowanie funkcji monitorowania procesu       35         9.6       Przykłady aplikacji       36         10       Przegląd menu obsługi IO-Link       40                                                                                                    | 7.7<br>7.8 | Kontroiki LED stanu                                                 | 20   |
| 8Integracja z systemami automatyki279Uruchomienie279.1Sprawdzenie przed uruchomieniem289.2Uruchomienie za pomocą menu obsługi289.3Konfiguracja pomiaru ciśnienia299.4Kalibracja pozycji pracy319.5Konfigurowanie funkcji monitorowania procesu359.6Przykłady aplikacji3610Przegląd menu obsługi IO-Link40                                                                                                    | 7.0        |                                                                     | 27   |
| 9Uruchomienie279.1Sprawdzenie przed uruchomieniem289.2Uruchomienie za pomocą menu obsługi289.3Konfiguracja pomiaru ciśnienia299.4Kalibracja pozycji pracy319.5Konfigurowanie funkcji monitorowania procesu359.6Przegląd menu obsługi na wyświetlaczu lokalnym3611Przegląd menu obsługi IO-Link40                                                                                                    | 8          | Integracja z systemami automatyki                                   | 27   |
| 9.1       Sprawdzenie przed uruchomieniem       28         9.2       Uruchomienie za pomocą menu obsługi       28         9.3       Konfiguracja pomiaru ciśnienia       29         9.4       Kalibracja pozycji pracy       31         9.5       Konfigurowanie funkcji monitorowania procesu       35         9.6       Przykłady aplikacji       36         10       Przegląd menu obsługi na wyświetlaczu lokalnym       36         11       Przegląd menu obsługi IO-Link       40                                                                                                    | 9          | Uruchomienie                                                        | 27   |
| 9.2       Uruchomienie za pomocą menu obsługi       28         9.3       Konfiguracja pomiaru ciśnienia       29         9.4       Kalibracja pozycji pracy       31         9.5       Konfigurowanie funkcji monitorowania procesu       35         9.6       Przykłady aplikacji       36         10       Przegląd menu obsługi na wyświetlaczu lokalnym       36         11       Przegląd menu obsługi IO-Link       40                                                                                                    | 9.1        | Sprawdzenie przed uruchomieniem                                     | . 28 |
| 9.3       Konfiguracja pomiaru ciśnienia       29         9.4       Kalibracja pozycji pracy       31         9.5       Konfigurowanie funkcji monitorowania procesu       35         9.6       Przykłady aplikacji       36         10       Przegląd menu obsługi na wyświetlaczu lokalnym       36         11       Przegląd menu obsługi IO-Link       40                                                                                                    | 9.2        | Uruchomienie za pomocą menu obsługi                                 | . 28 |
| 9.4       Kalibracja pozycji pracy       31         9.5       Konfigurowanie funkcji monitorowania procesu       35         9.6       Przykłady aplikacji       36         10       Przegląd menu obsługi na wyświetlaczu lokalnym       36         11       Przegląd menu obsługi IO-Link       40                                                                                                    | 9.3        | Konfiguracja pomiaru ciśnienia                                      | . 29 |
| 9.5       Kontigurowanie tunkcji monitorowania procesu       35         9.6       Przykłady aplikacji       36         10       Przegląd menu obsługi na wyświetlaczu lokalnym       36         11       Przegląd menu obsługi IO-Link       40                                                                                                    | 9.4        | Kalibracja pozycji pracy                                            | . 31 |
| 9.0       Przykłady apirkacji                                                                                                    | 9.5        | Konfigurowanie funkcji monitorowania procesu                        | . 35 |
| 10Przegląd menu obsługi na wyświetlaczu lokalnym                                                                                                    | 9.0        | Ртдукацу аршкас]1                                                   | 36   |
| 11 Przegląd menu obsługi IO-Link 40                                                                                                    | 10         | Przegląd menu obsługi na wyświetlaczu lokalnym                      | 36   |
|                                                                                                    | 11         | Przegląd menu obsługi IO-Link                                       | 40   |

# 1 Informacje o niniejszym dokumencie

# 1.1 Przeznaczenie dokumentu

Skrócona instrukcja obsługi zawiera wszystkie najważniejsze informacje od odbioru dostawy do pierwszego uruchomienia.

### 1.2 Stosowane symbole

### 1.2.1 Symbole związane z bezpieczeństwem

| Symbol              | Znaczenie                                                                                                    |
|---------------------|----------------------------------------------------------------------------------------------------|
| A NIEBEZPIECZEŃSTWO | <b>NIEBEZPIECZEŃSTWO!</b><br>Ten symbol ostrzega przed niebezpieczną sytuacją. Zignorowanie go<br>spowoduje poważne uszkodzenia ciała lub śmierć.      |
|                     | OSTRZEŻENIE!<br>Ten symbol ostrzega przed niebezpieczną sytuacją. Zignorowanie go może<br>doprowadzić do poważnego uszkodzenia ciała lub śmierci.      |
| A PRZESTROGA        | <b>PRZESTROGA!</b><br>Ten symbol ostrzega przed niebezpieczną sytuacją. Zignorowanie go może<br>doprowadzić do lekkich lub średnich obrażeń ciała.     |
| NOTYFIKACJA         | <b>NOTYFIKACJA!</b><br>Tym symbolem są oznaczone informacje o procedurach i innych danych, z<br>którymi nie wiąże się niebezpieczeństwo obrażeń ciała. |

### 1.2.2 Symbole elektryczne

| Symbol | Znaczenie                                                                                                    | Symbol   | Znaczenie                                                                                                    |
|--------|----------------------------------------------------------------------------------------------------|----------|----------------------------------------------------------------------------------------------------|
| Ð      | Zacisk uziemienia ochronnego<br>Zacisk, który należy podłączyć do<br>uziemienia przed wykonaniem<br>jakichkolwiek innych podłączeń<br>urządzenia. | <u>+</u> | Uziemienie<br>Zacisk uziemiony, który - z punktu<br>widzenia użytkownika - jest już<br>uziemiony poprzez system uziemienia. |

### 1.2.3 Symbole narzędzi

| Symbol   | Znaczenie    |
|----------|--------------|
| Ŕ        | Klucz płaski |
| A0011222 |              |

| Symbol | Znaczenie                                                         | Symbol     | Znaczenie                                  |
|--------|-------------------------------------------------------------------|------------|--------------------------------------------|
|        | Dopuszczalne<br>Dopuszczalne procedury, procesy lub<br>czynności. | i          | Wskazówka<br>Oznacza dodatkowe informacje. |
|        | Zabronione<br>Zabronione procedury, procesy lub<br>czynności.     | 1 2 3      | Kolejne kroki procedury                    |
|        | Odsyłacz do dokumentacji                                          | L <b>⊳</b> | Wynik kroku                                |
|        | Odsyłacz do rysunku                                               |            | Kontrola wzrokowa                          |
|        | Odsyłacz do strony                                                |            |                                            |

### 1.2.4 Symbole oznaczające rodzaj informacji

#### 1.2.5 Symbole na rysunkach

| Symbol      | Znaczenie               |
|-------------|-------------------------|
| 1, 2, 3     | Numery pozycji          |
| 1. , 2. , 3 | Kolejne kroki procedury |
| A, B, C,    | Widoki                  |

### 1.3 Dokumentacja uzupełniająca

Wymieniona dokumentacja jest dostępna: na stronie internetowej Endress+Hauser pod adresem: www.pl.endress.com → Do pobrania

#### 1.3.1 Karta katalogowa (TI): pomoc w doborze urządzenia

PTC31B: TI01130P

PTP31B: TI01130P

PTP33B: TI01246P

Dokument ten zawiera wszystkie dane techniczne urządzenia oraz przegląd akcesoriów i innych produktów, które można zamówić do tego urządzenia.

#### 1.3.2 Instrukcja obsługi (BA): opis wszystkich parametrów urządzenia

Urządzenia z komunikacją IO-Link: BA01911P

Niniejsza instrukcja obsługi zawiera wszelkie informacje, które są niezbędne na różnych etapach cyklu eksploatacji urządzenia: od identyfikacji produktu, odbioru dostawy i składowania, przez montaż, podłączenie, obsługę i uruchomienie aż po wyszukiwanie usterek, konserwację i utylizację.

# 1.4 Terminy i skróty

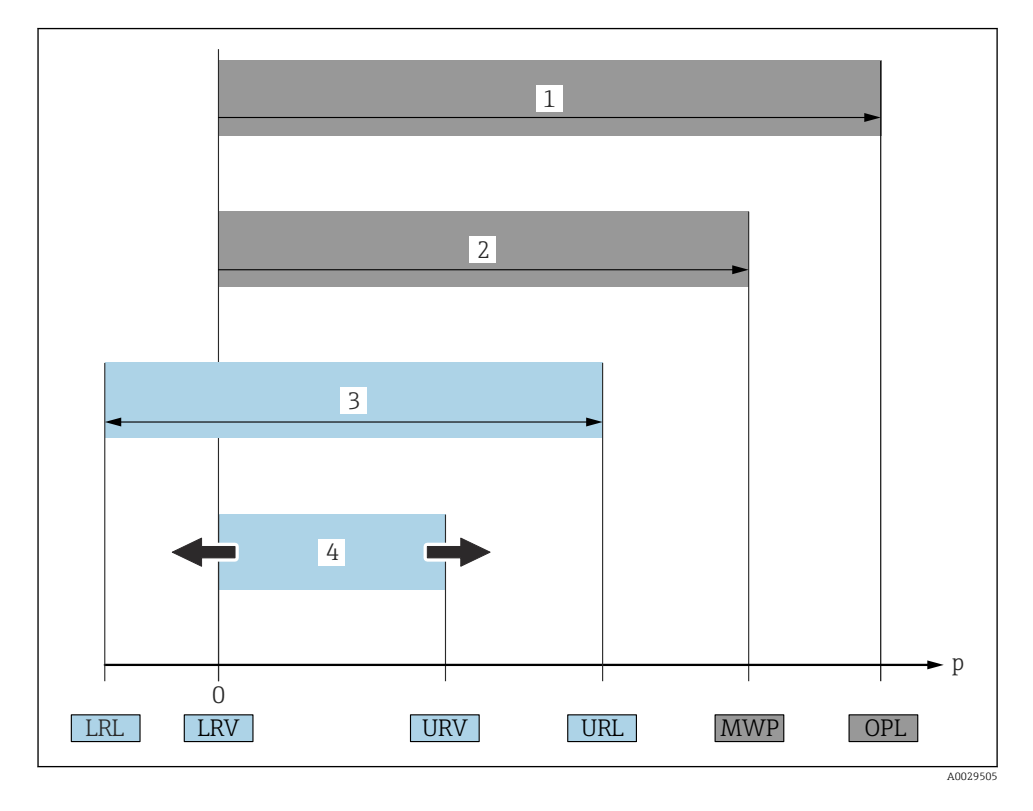

| Lp. | Termin/skrót | Objaśnienie                                                                                                    |
|-----|--------------|----------------------------------------------------------------------------------------------------|
| 1   | OPL          | OPL (wartość graniczna nadciśnienia = przeciążalność czujnika) dla danego czujnika<br>pomiarowego jest determinowana przez element układu pomiarowego o najniższym<br>ciśnieniu nominalnym, tzn. oprócz czujnika pomiarowego należy również uwzględnić<br>przyłącze technologiczne. Należy uwzględnić zależność ciśnienie/temperatura. Normy i<br>informacje dodatkowe, patrz rozdział "Dopuszczalne ciśnienie" w instrukcji obsługi.<br>Ciśnienie odpowiadające wartości granicznej nadciśnienia (OPL) może być stosowane<br>jedynie przez ograniczony okres czasu.                          |
| 2   | MWP          | MWP (maksymalne ciśnienie pracy) dla danego czujnika pomiarowego jest<br>determinowane przez element układu pomiarowego o najniższym ciśnieniu nominalnym,<br>tzn. oprócz czujnika pomiarowego należy również uwzględnić przyłącze technologiczne.<br>Należy uwzględnić zależność ciśnienie/temperatura. Normy i informacje dodatkowe,<br>patrz rozdział "Dopuszczalne ciśnienie" w instrukcji obsługi.<br>Ciśnienie odpowiadające maksymalnemu ciśnieniu pracy (MWP) może być stosowane<br>jedynie przez ograniczony okres czasu.<br>Wartość MWP jest także podana na tabliczce znamionowej. |

| Lp. | Termin/skrót                                        | Objaśnienie                                                                                                    |
|-----|-----------------------------------------------------|----------------------------------------------------------------------------------------------------|
| 3   | Maks. zakres<br>pomiarowy czujnika                  | Odstęp między wartością LRL a URL<br>Ten zakres pomiarowy odpowiada maksymalnemu zakresowi, który może być<br>kalibrowany/ustawiony.  |
| 4   | Zakres, który może<br>być kalibrowany/<br>ustawiony | Odstęp między wartością LRV a URV<br>Ustawienie fabryczne: URL = 0<br>W zamówieniu użytkownik może określić inne zakresy kalibrowane. |
| р   | -                                                   | Ciśnienie                                                                                                    |
| -   | LRL                                                 | Dolna wartość zakresu nominalnego                                                                                                    |
| -   | URL                                                 | Górna wartość zakresu nominalnego                                                                                                    |
| -   | LRV                                                 | Dolna wartość zakresu ustawionego                                                                                                    |
| -   | URV                                                 | Górna wartość zakresu ustawionego                                                                                                    |
| -   | TD (zakresowość)                                    | Zakresowość (rozwinięcie zakresu)<br>Przykład - patrz rozdział poniżej.                                                               |

### 1.5 Obliczenie zakresowości

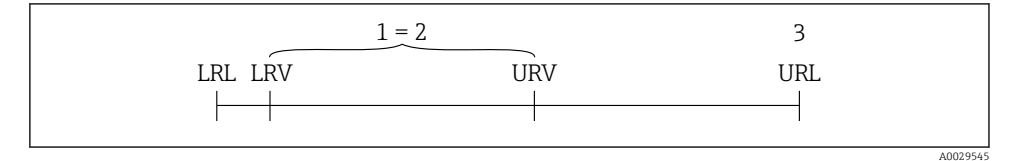

IRVI

2

- 1 Zakres, który może być kalibrowany/ustawiony
- 2 Zakres od zera
- 3 URL czujnika

#### Przykład

- Czujnik:10 bar (150 psi)
- Górna wartość zakresu nominalnego (URL) = 10 bar (150 psi)

URL

```
Zakresowość (TD):
```

$$TD = \frac{1}{|5 \text{ bar } (75 \text{ psi})|} - 0 \text{ bar } (0 \text{ psi})|$$

- Zakres, który może być kalibrowany/ ustawiony: 0 ... 5 bar (0 ... 75 psi)
  Dolna wartość zakresu ustawionego (LRV) =
  - 0 bar (0 psi) • Górna wartość zakresu ustawionego (URV)
  - Gorna wartosc zakresu ustawionego (URV) =5 bar (75 psi)

W niniejszym przykładzie: TD wynosi 2:1. Zakres ustawiony jest względem punktu zerowego (zakres od zera).

# 2 Podstawowe wskazówki bezpieczeństwa

# 2.1 Wymagania dotyczące personelu

Personel powinien spełniać następujące wymagania związane ze swymi zadaniami:

- Przeszkolony personel powinien posiadać odpowiednie kwalifikacje do wykonania konkretnych zadań i funkcji.
- Posiadać zgodę operatora obiektu.
- Posiadać znajomość obowiązujących przepisów.
- Przed rozpoczęciem prac personel powinien przeczytać ze zrozumieniem zalecenia podane w instrukcji obsługi, dokumentacji uzupełniającej oraz certyfikatach (zależnie od zastosowania).
- ▶ Powinien przestrzegać wszystkich instrukcji i przepisów prawnych.

### 2.2 Zastosowanie przyrządu

### 2.2.1 Zastosowanie i media mierzone

Ceraphant to sygnalizator ciśnienia do pomiaru i sygnalizacji ciśnienia absolutnego i względnego w procesach przemysłowych. Urządzenia powinny być używane wyłącznie do pomiaru mediów, na które materiały wchodzące w kontakt z medium są wystarczająco odporne.

Przyrząd może być wykorzystywany do niżej podanych pomiarów (zmiennych procesowych)

- z uwzględnieniem ograniczeń określonych w rozdziale "Dane techniczne"
- z uwzględnieniem ogólnych warunków podanych w niniejszej instrukcji.

#### Mierzona zmienna procesowa

Ciśnienie względne lub absolutne

#### Obliczana zmienna procesowa

Ciśnienie

### 2.2.2 Niewłaściwe zastosowanie przyrządu

Producent nie bierze żadnej odpowiedzialności za szkody spowodowane niewłaściwym zastosowaniem lub zastosowaniem niezgodnym z przeznaczeniem.

Objaśnienie dla przypadków granicznych:

W przypadku cieczy specjalnych, w tym cieczy stosowanych do czyszczenia, Endress +Hauser udzieli wszelkich informacji dotyczących odporności na korozję materiałów pozostających w kontakcie z medium, nie udziela jednak żadnej gwarancji.

### 2.2.3 Ryzyka szczątkowe

Podczas pracy obudowa może osiągnąć temperaturę bliską temperaturze medium procesowego.

Niebezpieczeństwo oparzenia wskutek kontaktu z nagrzanymi powierzchniami!

 W przypadku cieczy o podwyższonej temperaturze należy zapewnić odpowiednie zabezpieczenie przed oparzeniem.

# 2.3 Przepisy BHP

Przed przystąpieniem do pracy przy przyrządzie:

- Zawsze należy mieć nałożony niezbędny sprzęt ochrony osobistej, zgodnie z obowiązującymi przepisami.
- > Przed przystąpieniem do wykonania podłączeń elektrycznych wyłączyć zasilanie.

# 2.4 Bezpieczeństwo użytkowania

Ryzyko uszkodzenia ciała!

- Przyrząd można użytkować wyłącznie wtedy, gdy jest sprawny technicznie i wolny od usterek i wad.
- ► Za niezawodną pracę przyrządu odpowiedzialność ponosi operator.

### Przeróbki przyrządu

Niedopuszczalne są nieautoryzowane przeróbki przyrządu, które mogą spowodować niebezpieczeństwo trudne do przewidzenia.

▶ Jeśli mimo to przeróbki są niezbędne, należy skontaktować się z E+H.

### Strefa zagrożona wybuchem

Aby wyeliminować zagrożenia dla bezpieczeństwa personelu lub obiektu podczas eksploatacji przyrządu w strefie niebezpiecznej (np. , występowania urządzeń ciśnieniowych):

 Sprawdzić na tabliczce znamionowej, czy zamówiony przyrząd może być używany zgodnie z przeznaczeniem w strefie niebezpiecznej.

# 2.5 Bezpieczeństwo produktu

Urządzenie zostało skonstruowane oraz przetestowane zgodnie z aktualnym stanem wiedzy technicznej i opuściło zakład producenta w stanie gwarantującym niezawodne działanie.

Spełnia ogólne wymagania bezpieczeństwa i wymogi prawne. Ponadto jest zgodne z dyrektywami unijnymi wymienionymi w Deklaracji Zgodności WE dla konkretnego przyrządu. Endress+Hauser potwierdza to poprzez umieszczenie na przyrządzie znaku CE.

# 3 Opis wyrobu

Patrz instrukcja obsługi.

# 4 Odbiór dostawy i identyfikacja produktu

# 4.1 Odbiór dostawy

- Czy kod zamówieniowy w dokumentach przewozowych jest identyczny jak kod na naklejce wyrobu?
- Czy wyrób nie jest uszkodzony?
- Czy dane na tabliczce znamionowej są zgodne z danymi w zamówieniu i w dokumentach przewozowych?
- W stosownych przypadkach (patrz tabliczka znamionowa): czy dołączono Instrukcje dotyczące bezpieczeństwa Ex (XA)?
- Czy dołączona została dokumentacja urządzenia?

Jeśli jeden z warunków nie jest spełniony, należy skontaktować się z oddziałem Endress+Hauser.

# 4.2 Identyfikacja produktu

Możliwe opcje identyfikacji urządzenia są następujące:

- dane na tabliczce znamionowej,
- odpowiednie pozycje kodu zamówieniowego podanego w dokumentach przewozowych,
- korzystając z narzędzia W@M Device Viewer (www.endress.com/deviceviewer) i wprowadzając numer seryjny podany na tabliczce znamionowej: wyświetlane są szczegółowe informacje na temat przyrządu.

Przegląd zakresu dostarczonej dokumentacji technicznej: wprowadzić numer seryjny podany na tabliczce znamionowej w narzędziu *W@M Device Viewer* (www.endress.com/deviceviewer)

### 4.2.1 Adres producenta

Endress+Hauser SE+Co. KG Hauptstraße 1 79689 Maulburg, Niemcy Miejsce produkcji: patrz tabliczka znamionowa.

### 4.2.2 Tabliczka znamionowa

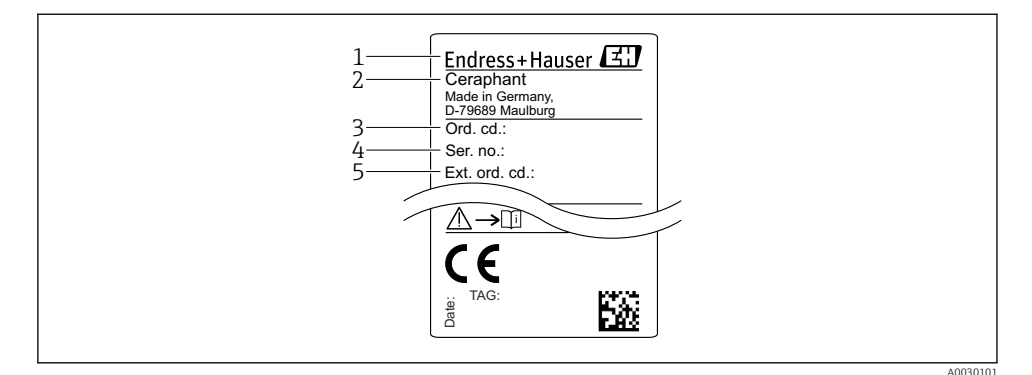

- 1 Adres producenta
- 2 Nazwa urządzenia
- 3 Kod zamówieniowy
- 4 Numer seryjny
- 5 Rozszerzony kod zamówieniowy

### 4.3 Transport i składowanie

#### 4.3.1 Warunki składowania

Używać oryginalnego opakowania.

Przechowywać przyrząd w czystym i suchym miejscu i chronić przed uszkodzeniami wskutek wstrząsów (PN-EN 837-2).

#### Temperatura składowania

-40 ... +85 °C (-40 ... +185 °F)

### 4.3.2 Transport przyrządu do miejsca instalacji w punkcie pomiarowym

#### **A** OSTRZEŻENIE

#### Niewłaściwy sposób transportu!

Możliwość uszkodzenia obudowy i membrany, ryzyko uszkodzenia ciała!

 Przyrząd należy transportować do punktu pomiarowego w oryginalnym opakowaniu lub chwytając za przyłącze technologiczne.

# 5 Montaż

# 5.1 Zalecenia montażowe

- Podczas montażu przyrządu, wykonywania podłączenia elektrycznego ani podczas pracy do wnętrza obudowy przyrządu nie może przenikać wilgoć.
- Do czyszczenia membrany oddzielaczy nie należy używać twardych ani ostro zakończonych narzędzi.
- Nie demontować zabezpieczenia membrany oddzielacza do momentu bezpośrednio poprzedzającego montaż.
- Zawsze dokręcać do oporu dławiki kablowe.
- Jeśli to możliwe, przewody podłączeniowe i złącza powinny być prowadzone od spodu, aby uniknąć przenikania wilgoci (np. deszczu lub skroplin) do wnętrza przedziału podłączeniowego.
- Zabezpieczyć obudowę przed uderzeniami.
- W przypadku przyrządów z czujnikiem ciśnienia względnego należy przestrzegać następujących zaleceń:

# NOTYFIKACJA

Chłodzenie nagrzanego przetwornika (np. chłodną wodą) podczas czyszczenia powoduje, że na krótki czas wytwarza się podciśnienie, skutkiem czego wilgoć może przenikać do wnętrza czujnika poprzez przyłącze kompensacji ciśnienia (1).

Przyrząd może ulec uszkodzeniu!

W takim przypadku należy w ten sposób zamontować przyrząd, by przyłącze kompensacji ciśnienia (1), jeśli to możliwe, było skierowany w dół, pod kątem lub w bok.

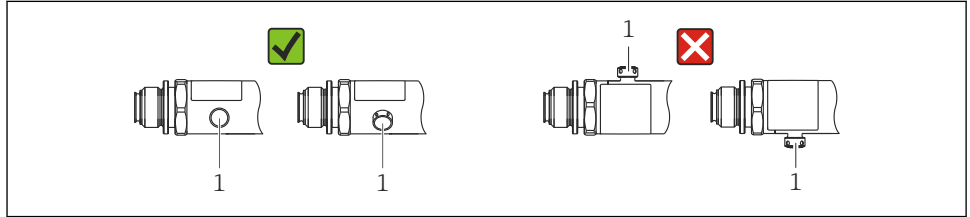

A0022252

# 5.2 Wpływ pozycji pracy

Pozycja pracy: dowolna. Jednak w zależności od pozycji pracy przetwornika może nastąpić przesunięcie punktu zerowego, tj. w przypadku gdy zbiornik jest pusty lub częściowo wypełniony, wskazanie wartości mierzonej może być różne od zera.

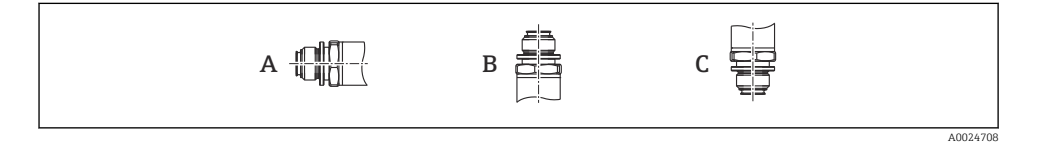

| Тур                        | Membrana procesowa w pozycji<br>poziomej (A) | Membrana procesowa<br>skierowana ku górze (B) | Membrana procesowa<br>skierowana ku dołowi (C) |
|----------------------------|----------------------------------------------|-----------------------------------------------|------------------------------------------------|
| PTP31B<br>PTP33B           | Przesunięcie punktu zerowego,<br>brak        | Do +4 mbar (+0,058 psi)                       | Do -4 mbar (-0,058 psi)                        |
| PTC31B<br>< 1 bar (15 psi) | Przesunięcie punktu zerowego,<br>brak        | Do +0,3 mbar (+0,0044 psi)                    | Do -0,3 mbar (-0,0044 psi)                     |
| PTC31B<br>≥ 1 bar (15 psi) | Przesunięcie punktu zerowego,<br>brak        | Do +3 mbar (+0,0435 psi)                      | Do -3 mbar (-0,0435 psi)                       |

i

Przesunięcie zera powodowane zmianą pozycji pracy może być kompensowane bezpośrednio za pomocą przycisków na przyrządzie .

### 5.3 Miejsce montażu

### 5.3.1 Pomiar ciśnienia

#### Pomiar ciśnienia gazów

Zamontować przyrząd z zaworem odcinającym powyżej miejsca poboru tak, aby kondensat mógł spływać do instalacji procesowej.

### Pomiar ciśnienia par

W przypadku pomiaru ciśnienia par, należy zainstalować rurkę syfonową. Rurka syfonowa zapewnia redukcję temperatury membrany do temperatury otoczenia. Zamontować przyrząd z rurką syfonową poniżej miejsca poboru.

Korzyści:

- znana wysokość słupa cieczy powoduje jedynie minimalne/pomijalne błędy pomiaru, oraz
- minimalny/pomijalny wpływ temperatury na przyrząd.

Dopuszczalny jest również montaż powyżej miejsca poboru.

Należy zwracać uwagę na maksymalną dopuszczalną temperaturę otoczenia przetwornika!

Należy uwzględnić wpływ ciśnienia hydrostatycznego słupa wody.

### Pomiar ciśnienia cieczy

Zamontować przetwornik z zaworem odcinającym poniżej lub na tym samym poziomie, co miejsce poboru.

Korzyści:

- znana wysokość słupa cieczy powoduje jedynie minimalne/pomijalne błędy pomiaru, oraz
- pęcherzyki powietrza mogą być uwalniane do medium procesowego.

Należy uwzględnić wpływ ciśnienia hydrostatycznego słupa wody.

### 5.3.2 Pomiar poziomu

- Przyrząd należy zawsze instalować poniżej najniżej położonego punktu pomiarowego.
- Należy unikać montażu w następujących miejscach:
  - bezpośrednio w strumieniu wlewanej cieczy
  - na wylocie ze zbiornika
  - po stronie ssawnej pompy
  - lub w miejscu zbiornika, gdzie pomiar może być zakłócany pracą mieszadeł.
- Montaż przyrządu za zaworem odcinającym ułatwia wykonywanie testów funkcjonalnych.

# 5.4 Zalecenia montażowe dla aplikacji pomiarowych tlenu

Patrz instrukcja obsługi.

# 5.5 Kontrola po wykonaniu montażu

|   | Czy przyrząd nie jest uszkodzony (kontrola wzrokowa)?                                                                                                    |
|---|----------------------------------------------------------------------------------------------------|
| 0 | Czy urządzenie odpowiada parametrom w punkcie pomiarowym?<br>Przykładowo:<br>• Temperatura pracy<br>• Ciśnienie medium<br>• Temperatura otoczenia<br>• Zakres pomiarowy |
|   | Czy oznaczenie punktu pomiarowego jest prawidłowe (kontrola wzrokowa)?                                                                                                  |
|   | Czy przyrząd jest odpowiednio zabezpieczony przed wilgocią i bezpośrednim działaniem promieniowania słonecznego?                                                        |
|   | Czy śruby mocujące są odpowiednio dokręcone?                                                                                                    |
|   | Czy złącze kompensacji ciśnienia jest skierowane ku dołowi, pod kątem lub w bok?                                                                                        |
|   | Czy przewody podłączeniowe i złącza są prowadzone od dołu, aby uniknąć przenikania wilgoci.                                                                             |

# 6 Podłączenie elektryczne

# 6.1 Podłączenie czujnika pomiarowego

### 6.1.1 Przyporządkowanie zacisków

### **A**OSTRZEŻENIE

### Ryzyko uszkodzenia ciała wskutek niekontrolowanego uruchomienia procesów!

- ▶ Przed przystąpieniem do wykonywania podłączeń elektrycznych należy wyłączyć zasilanie.
- ► Należy sprawdzić, czy nie nastąpiło przypadkowe uruchomienie procesów.

### 

### Niewłaściwe podłączenie zagraża bezpieczeństwu elektrycznemu!

- Zgodnie z normą PN-EN 61010, urządzenie powinno być wyposażone w oddzielny wyłącznik lub wyłącznik automatyczny.
- ▶ Urządzenie powinno posiadać bezpiecznik topikowy 630 mA (zwłoczny).
- ▶ W przypadku stosowania urządzenia w obwodzie iskrobezpiecznym (Ex ia) maksymalny prąd przepływający przez zasilacz przetwornika jest ograniczony do Ii = 100 mA.
- Urządzenie posiada wbudowany układ zabezpieczający przed odwrotną polaryzacją.

### NOTYFIKACJA

# Możliwość uszkodzenia wejścia analogowego sterownika PLC wskutek niewłaściwego podłączenia

 Nie podłączać aktywnego wyjścia dwustanowego PNP sygnalizatora do wejścia 4...20 mA sterownika PLC.

Procedura podłączenia urządzenia jest następująca:

1. Sprawdzić, czy napięcie zasilania jest zgodne ze specyfikacją na tabliczce znamionowej.

2. Podłączyć urządzenie zgodnie z poniższym schematem.

Załączyć zasilanie.

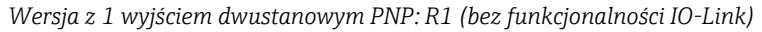

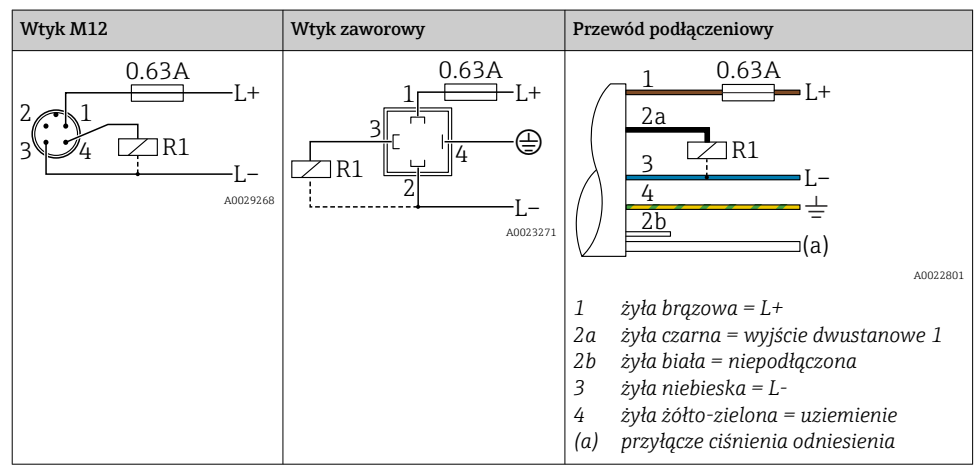

| Wtyk M12                                | Wtyk zaworowy | Przewód podłączeniowy                                                                                                    |
|-----------------------------------------|---------------|----------------------------------------------------------------------------------------------------|
| 0.63A<br>L+<br>3 4 R1<br>R2<br>A0023248 | -             | $1  0.63A \\ 2a \\ 2b \\ R1 \\ 3 \\ 4 \\ 4 \\ 4 \\ 4 \\ 4 \\ 4 \\ 6 \\ 1 \\ 1 \\ 2b \\ R2 \\ R1 \\ 4 \\ 4 \\ 6 \\ 1 \\ 1 \\ 1 \\ 1 \\ 1 \\ 1 \\ 1 \\ 1 \\ 1$ |

Wersja z 2 wyjściami dwustanowymi PNP: R1, R2 (bez funkcjonalności IO-Link)

Wersja IO-Link: 2 wyjścia dwustanowe PNP R1 i R2

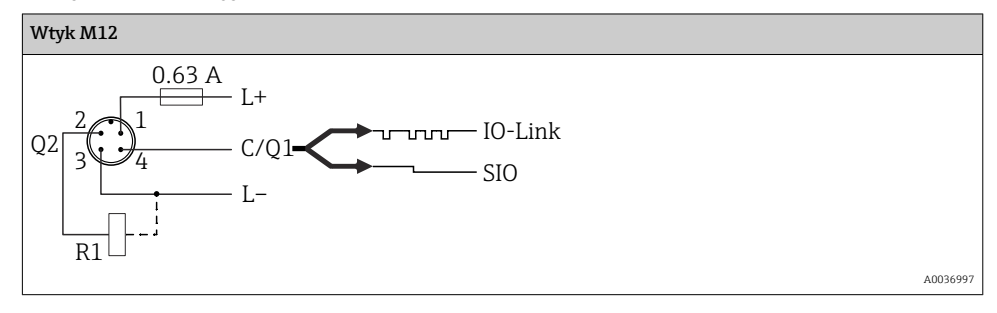

1 wyjście dwustanowe PNP R1 z dodatkowym wyjściem analogowym 4...20 mA (aktywne), (bez funkcjonalności IO-Link)

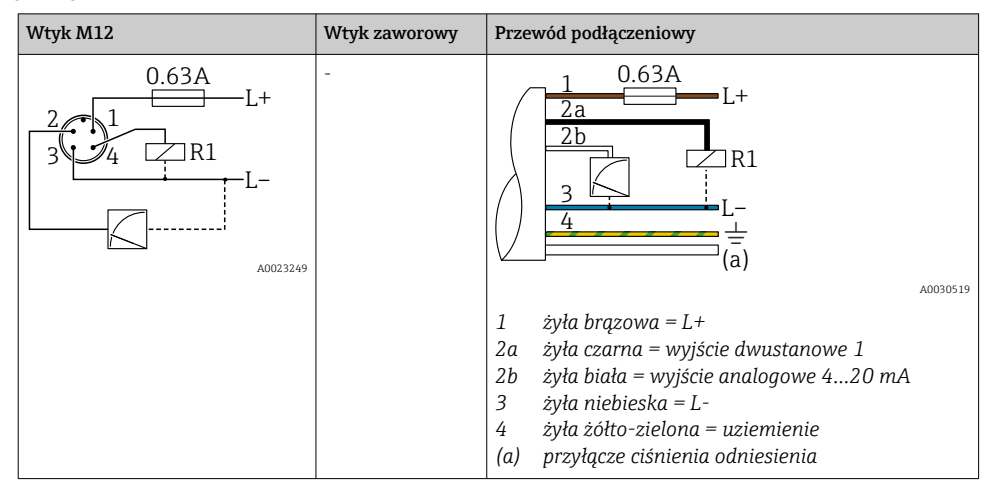

Wersja IO-Link: 1 wyjście dwustanowe PNP R1 z dodatkowym wyjściem analogowym 4...20 mA (aktywnym)

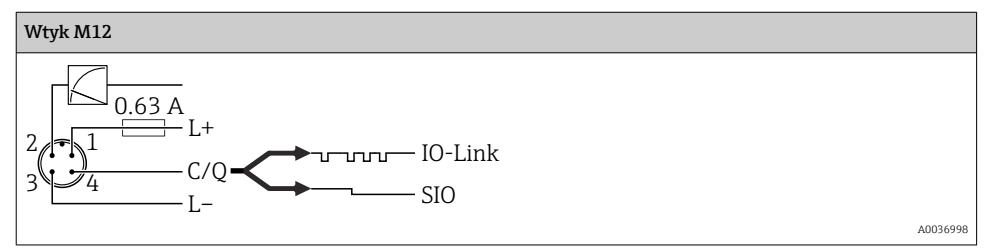

#### 6.1.2 Napięcie zasilania

Napięcie zasilania IO-Link: 10 do 30 V DC w zasilaczu DC

Komunikacja IO-Link jest zapewniona tylko wtedy, gdy napięcie zasilania wynosi co najmniej 18 V.

### 6.1.3 Pobór prądu i sygnalizacja usterki

| Pobór mocy dla wersji iskrobezpiecznej | Prąd alarmowy (dla urządzeń z wyjściem analogowym) <sup>1)</sup> |  |
|----------------------------------------|------------------------------------------------------------------|--|
| ≤ 60 mA                                | ≥ 21 mA (ustawienie fabryczne)                                   |  |
| Maksymalny pobór prądu: ≤ 300 mA       |                                                                  |  |

 Ustawienie min. wartości prądu alarmowego ≤ 3.6 mA można zamówić, wybierając odpowiednią pozycję kodu zamówieniowego. Min. prąd alarmowy ≤ 3.6 mA można skonfigurować w urządzeniu lub za pomocą interfejsu IO-Link.

# 6.2 Obciążalność styków

- Przy załączonym wyjściu dwustanowym (ON) $^{1)}$ : I $_a \le 200$  mA  $^{2)}$ ; Przy wyłączonym wyjściu dwustanowym: I $_a \le 100~\mu A$
- Liczba cykli przełączania: > 10 000 000
- Spadek napięcia na wyjściu PNP:  $\leq 2~\mathrm{V}$
- Zabezpieczenie przed przeciążeniem: automatyczne testowanie obciążenia łączeniowego;
  - maks. obciążenie pojemnościowe: 1 µF przy maks. napięciu zasilania (bez obciążenia rezystancyjnego)
  - Maks. czas trwania cyklu łączeniowego: 0.5 s; min.  $t_{\text{on}}$ : 40  $\mu\text{s}$
  - W przypadku przeciążenia następują okresowe odłączenia ochronne (f = 2 Hz) i wyświetlany jest komunikat "F804"

# 6.3 Parametry podłączenia elektrycznego

# 6.3.1 Obciążenie (dla przyrządów z wyjściem analogowym)

Aby zapewnić odpowiednie napięcie na zaciskach, dla danego napięcia zasilania  $\rm U_B$ nie można przekroczyć maksymalnej rezystancji obciążenia  $\rm R_L$  powiększonej o wartość rezystancji przewodów.

Maksymalna rezystancja obciążenia zależy od napięcia na zaciskach, a do jej wyliczenia służy następujący wzór:

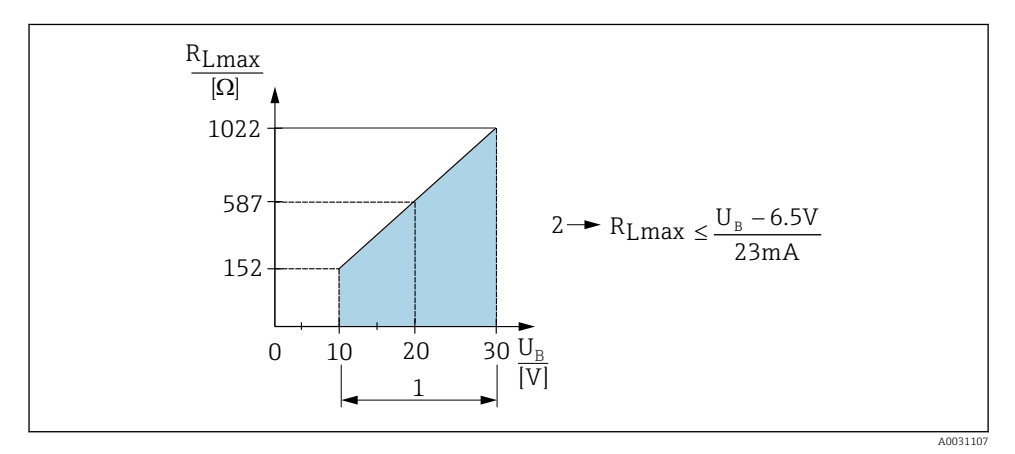

1 Zasilanie 10...30 V DC

- 2 R<sub>Lmaks</sub> Maks. rezystancja obciążenia
- U<sub>B</sub> Napięcie zasilania

 <sup>100</sup> mA można zagwarantować w całym przedziale temperatur dla wersji z 2 wyjściami dwustanowymi PNP oraz z 1 wyjściem dwustanowym PNP i wyjściem 4-20 mA. W niższych temperaturach otoczenia możliwe są wyższe natężenia prądu, ale nie można ich zagwarantować. Typowa wartość w temp. 20 °C (68 °F): ok. 200 mA. 200 mA można zagwarantować w całym zakresie temperatur dla wersji z 1 wyjściem dwustanowym PNP.
 Większe prądy również są obsługiwane, co jest niezgodne ze standardem IO-Link.

Jeśli obciążenie jest za duże:

- na wyjście jest podawany prąd błędu, a na wyświetlaczu pojawia się komunikat "S803" (wyjście: MIN prąd alarmowy)
- Okresowe sprawdzenie, czy jest możliwe wyjście ze stanu awaryjnego
- Aby zapewnić odpowiednie napięcie na zaciskach, dla danego napięcia zasilania UB nie można przekroczyć maksymalnej rezystancji obciążenia RL powiększonej o wartość rezystancji przewodów.

# 6.4 Kontrola po wykonaniu podłączeń elektrycznych

| Czy przewody lub urządzenie nie jest uszkodzone (kontrola wzrokowa)?                                                                                |
|----------------------------------------------------------------------------------------------------|
| Czy zastosowane przewody są zgodne ze specyfikacją?                                                                                                 |
| Czy zamontowane przewody są odpowiednio zabezpieczone przed nadmiernym zginaniem lub odkształceniem?                                                |
| Czy wszystkie dławiki kablowe są zamontowane, odpowiednio dokręcone i szczelne?                                                                     |
| Czy napięcie zasilania jest zgodne ze specyfikacją na tabliczce znamionowej?                                                                        |
| Czy podłączenie jest wykonane zgodnie z oznaczeniem zacisków?                                                                                       |
| Jeśli wymagane: czy wykonano podłączenie uziemienia ochronnego?                                                                                     |
| Po włączeniu zasilania: czy urządzenie jest gotowe do pracy i czy na wskaźniku pojawiają się wskazania lub czy<br>świeci się zielona kontrolka LED? |

# 7 Warianty obsługi

### 7.1 Obsługa za pomocą menu obsługi

### 7.1.1 Wersja IO-Link

### Informacje dotyczące komunikacji IO-Link

IO-Link to połączenie typu punkt-punkt do komunikacji pomiędzy przyrządem pomiarowym a stacją IO-Link master. Przyrząd pomiarowy posiada interfejs komunikacyjny IO-Link typu 2, w którym pin 4 realizuje dwie funkcje. Wymaga to drugiego urządzenia obsługującego komunikację IO (tzw. stacji IO-Link master). Interfejs komunikacyjny IO-Link umożliwia bezpośredni dostęp do danych procesowych i diagnostycznych. Pozwala także na konfigurowanie przyrządu pomiarowego w trakcie wykonywania pomiarów.

Parametry warstwy fizycznej przyrządu pomiarowego:

- Specyfikacja IO-Link: wersja 1.1
- IO-Link Smart Sensor Profile 2. Edycja (obsługuje minimalny zakres IdentClass)
- Obsługa trybu SIO: tak
- Prędkość transmisji: COM2; 38,4 kBaud
- Minimalny czas cyklu: 2,5ms.

- Długość danych procesowych: 32 bitów
- Pamięć danych IO-Link: tak
- Parametryzacja bloku: tak

### Pobieranie sterowników IO-Link

### http://www.pl.endress.com/Pobierz

- Wybrać "Oprogramowanie" jako typ danych.
- Wybrać "Sterowniki" jako typ programu. Wybrać IO-Link (IO-DD).
- W polu "Wyszukiwanie tekstowe" wpisać nazwę przyrządu.

### https://IO-DDfinder.io-link.com/

Możliwe kryteria wyszukiwania:

- Producent
- Oznaczenia artykułu
- Wersja urządzenia

### 7.1.2 Koncepcja obsługi

Obsługa za pomocą menu obsługi zależy od rodzaju użytkownika.

| Rodzaj użytkownika                     | Znaczenie                                                                                                    |
|----------------------------------------|----------------------------------------------------------------------------------------------------|
| Operator<br>(odczyt wskazań)           | Operatorzy są odpowiedzialni za codzienną obsługę przetworników pomiarowych. Zasadniczo ogranicza się ona jedynie do odczytu wartości mierzonych bezpośrednio z przyrządu lub zdalnie ze sterowni. W razie wystąpienia błędu taki użytkownik jedynie przekazuje informacje o błędach, natomiast sam nie podejmuje żadnych dalszych działań.                                                                                                    |
| Serwis<br>(użytkownik<br>zaawansowany) | Inżynierowie serwisu zwykle pracują przy przetwornikach pomiarowych na określonych<br>etapach po uruchomieniu. Zajmują się przede wszystkim konserwacją oraz wykrywaniem i<br>usuwaniem usterek, kiedy to należy dokonać prostych nastaw przyrządu. Technicy zajmują się<br>urządzeniami przez cały cykl życia produktu. W związku z tym uruchomienie i ustawienia<br>zaawansowane oraz konfiguracja to niektóre zadania, które muszą oni wykonywać. |

### 7.1.3 Struktura menu obsługi

Struktura menu jest zgodna z VDMA 24574-1 i uzupełniona o dodatkowe pozycje menu wprowadzone przez Endress+Hauser.

| Rodzaj użytkownika                                       | Podmenu                                     | Znaczenie/wykorzystanie                                                                                                    |
|----------------------------------------------------------|---------------------------------------------|----------------------------------------------------------------------------------------------------|
| Operator (odczyt wskazań)                                | Display/operat.<br>[Wskaźnik/<br>obsługa]   | Odczyt wskazań wartości mierzonych, komunikatów o błędach i<br>komunikatów informacyjnych.                                                                                                    |
| Inżynier/technik serwisu<br>(użytkownik<br>zaawansowany) | Parametry w<br>najwyższym<br>poziomie menu. | Zawiera wszystkie parametry niezbędne do uruchomienia zadań<br>pomiarowych. Szeroki zakres dostępnych parametrów, które<br>można wykorzystać do skonfigurowania typowej aplikacji. Po<br>wybraniu nastaw wszystkich tych parametrów, można w<br>większości przypadków całkowicie skonfigurować zadanie<br>pomiarowe. |

| Rodzaj użytkownika | Podmenu | Znaczenie/wykorzystanie                                                                                                    |
|--------------------|---------|----------------------------------------------------------------------------------------------------|
|                    | EF      | Podmenu "EF" (Funkcje rozszerzone) zawiera dodatkowe<br>parametry, umożliwiające skonfigurowanie zaawansowanych<br>parametrów zadania pomiarowego, w celu przeliczenia wartości<br>mierzonej i skalowania sygnału wyjściowego. |
|                    | DIAG    | Zawiera wszystkie parametry niezbędne do wykrycia i<br>analizowania błędów obsługi.                                                                                                    |

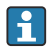

Przegląd menu obsługi – patrz  $\rightarrow \square 36 i \rightarrow \square 40$ 

### 7.2 Obsługa za pomocą wyświetlacza lokalnego

#### 7.2.1 Przegląd

1-wierszowy wyświetlacz LCD służy do wskazywania wartości zmierzonych oraz do obsługi. Wyświetlacz wyświetla wartości zmierzone, komunikaty błędów i komunikaty informacyjne, przez co wspomaga użytkownika podczas każdego etapu obsługi.

Wyświetlacz jest zamocowany do obudowy i może być elektronicznie obrócony o 180° (zobacz opis parametru "DRO" w Instrukcji obsługi ). Zapewnia to optymalną czytelność wskazań na wyświetlaczu lokalnym i umożliwia także montaż urządzenia w pozycji odwróconej.

Podczas pomiaru na wskaźniku są wyświetlane wartości zmierzone, komunikaty błędów i komunikaty informacyjne. Oprócz tego przyciski obsługi umożliwiają przejście do trybu menu.

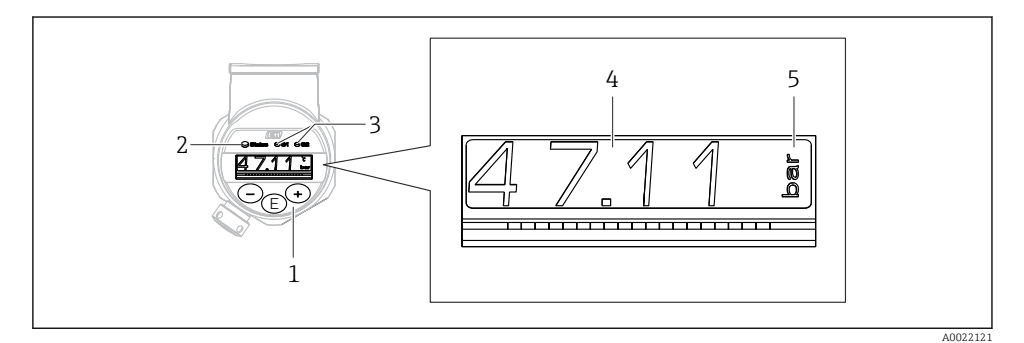

- 1 Przyciski obsługi
- 2 Kontrolka LED stanu
- *3 Kontrolki LED wyjścia dwustanowego*
- 4 Wartość zmierzona
- 5 Jednostka

W przyrządach z wyjściem prądowym drugie wyjście dwustanowe nie jest wykorzystywane.

| Stan                                          | Funkcje kontrolki LED stanu i wskaźnika lokalnego                                                                                                    |
|-----------------------------------------------|----------------------------------------------------------------------------------------------------|
| Obsługa                                       | <ul> <li>Świeci się zielona kontrolka LED stanu</li> <li>Kontrolki LED wyjść dwustanowych 1 i 2 informują o stanie każdego z tych wyjść</li> <li>Brak aktywności kontrolki LED wyjścia dwustanowego 2, jeżeli jest aktywne wyjście prądowe</li> <li>Białe podświetlenie</li> </ul>                                                                                                  |
| Problem                                       | <ul> <li>Kontrolka LED stanu świeci się ciągle kolorem czerwonym</li> <li>Czerwone podświetlenie</li> <li>Kontrolka LED wyjścia dwustanowego 1 i wyjścia dwustanowego 2 (wyjście dwustanowe jest nieaktywne)</li> </ul>                                                                                                    |
| Ostrzeżenie                                   | <ul> <li>Kontrolka LED stanu miga kolorem czerwonym</li> <li>Białe tło wskaźnika</li> <li>Kontrolki LED wyjść dwustanowych 1 i 2 informują o stanie każdego z tych wyjść</li> </ul>                                                                                                    |
| Device Search<br>[Wyszukiwanie<br>urządzenia] | <ul> <li>Kontrolka LED zielona świeci się (= włączona) na urządzeniu i zaczyna migać ze zwiększoną jasnością. Częstotliwość migania UUUUUUUUUUUUUUUUUUUUUUUUUUUUUUUUUUU</li></ul>                                                                                                    |
| Komunikacja IO-<br>Link                       | <ul> <li>Kontrolka LED stanu miga kolorem zielonym zgodnie ze specyfikacją IO-Link (niezależnie od pomiarów, błędu lub ostrzeżenia). Częstotliwość migania UUUUU</li> <li>Tło wskaźnika zależy od stanu urządzenia</li> <li>Stan wyjścia dwustanowego 1 jest też wskazywany kontrolką LED wyjścia dwustanowego 1 w tym samym czasie, kiedy są wyświetlane dane procesowe</li> </ul> |

### 7.2.2 Informacje o stanach występujących podczas pracy

### 7.3 Korekta wartości i anulowanie wprowadzonych wartości niedozwolonych

Nazwa parametru (nie wartość liczbowa) pulsuje: parametr może być konfigurowany lub wybrany.

Podczas korekty wartości liczbowej jej wskazanie nie pulsuje. Pierwsza cyfra wartości liczbowej zaczyna pulsować po naciśnięciu przycisku 🗉 jako potwierdzenie. Za pomocą przycisku 🗆 lub 🕀 wprowadzić żądaną wartość i nacisnąć przycisk 🗉 celem potwierdzenia. Po potwierdzeniu dane są zapisywane i aktywne.

- Wprowadzona wartość jest poprawna: wartość jest akceptowana i wyświetlana przez jedną sekundę na wyświetlaczu na białym tle.
- Wprowadzona wartość jest błędna: przez sekundę na czerwonym tle jest wyświetlany komunikat "FAIL" [Błąd]. Wprowadzona wartość jest odrzucana. Jeśli wprowadzona błędna nastawa wpływa na zakresowość (TD), to wyświetlany jest komunikat diagnostyczny.

# 7.4 Nawigacja i wybór opcji z listy

Przyciski pojemnościowe (dotykowe) obsługi służą do nawigacji po menu obsługi i wyboru opcji z listy wyboru.

| Przycisk(i) obsługi                                   | Znaczenie                                                                                                    |
|-------------------------------------------------------|----------------------------------------------------------------------------------------------------|
| +<br>A0017879                                         | <ul><li>Przewijanie w dół listy wyboru</li><li>Edycja wartości alfanumerycznych wprowadzanych w danej funkcji</li></ul>                                                                                                    |
| <br>A0017880                                          | <ul><li>Przewijanie w górę listy wyboru</li><li>Edycja wartości alfanumerycznych wprowadzanych w danej funkcji</li></ul>                                                                                                    |
| <b>E</b><br>A0017881                                  | <ul> <li>Zatwierdzanie</li> <li>Przejście do następnej pozycji</li> <li>Wybór pozycji menu i aktywacja trybu edycji</li> <li>Funkcja blokady przycisku (KYL) jest uruchamiana przez naciśnięcie przycisku na ponad 2 sekundy</li> </ul>                                                                                           |
| Jednoczesne wciśnięcie<br>+ i - A0017879 i - A0017880 | <ul> <li>Funkcje ESC:</li> <li>Wyjście z trybu edycji parametru bez zapisania wprowadzonych zmian</li> <li>Z pozycji menu na poziomie wyboru. Każde jednoczesne wciśnięcie przycisków powoduje przejście do menu wyższego poziomu</li> <li>Długi ESC: naciśnięcie i przytrzymanie obu przycisków przez ponad 2 sekundy</li> </ul> |

# 7.5 Blokowanie/odblokowanie klawiatury

Przyrząd obsługuje następujące funkcje

- Automatyczną blokadę klawiatury
- Blokadę nastaw parametrów.

Blokada klawiatury jest sygnalizowana na wskaźniku komunikatem "E > 2".

Komunikat ten pojawia się w momencie próby zmiany parametru.

### 7.5.1 Wyłączenie blokady klawiatury

Blokada klawiatury jest włączana automatycznie, gdy przez 60 sekund urządzenie pozostaje na najwyższym poziomie menu (wyświetlanie wskazań wartości zmierzonych ciśnienia).

Włączenie funkcji blokady klawiatury (KYL)

- 1. Nacisnąć przycisk 🗉 na co najmniej 2 sekundy a następnie zwolnić go
- 2. Po potwierdzeniu za pomocą przycisku 🗉 wyświetlany jest komunikat "ON" [ZAŁ]
- 3. Przyciski ± i ⊡ służą do przełączania między "ON" [ZAŁ] a "OFF" [WYŁ]
- 4. Blokadę klawiatury wyłącza się przez naciśnięcie przycisku E, co odpowiada wybraniu opcji "OFF" [WYŁ]

Po naciśnięciu na krótko przycisku 🗉, na wskaźniku będą wyświetlane wskazania głównej wartości mierzonej (najwyższy poziom menu). Blokadę klawiatury można włączyć, naciskając przycisk 🗉 przez co najmniej 2 sekundy.

Niezależnie od tego, czy blokada klawiatury jest włączona czy wyłączona, jeśli przez ponad 10 sekund żaden przycisk nie zostanie naciśnięty, następuje powrót do najwyższego poziomu menu i włącza się blokada klawiatury.

Funkcja blokady przycisków jest dostępna w dowolnym momencie, gdy nie są wyświetlane wskazania głównej wartości mierzonej, oraz w menu obsługi, tzn. po naciśnięciu przycisku E przez co najmniej 2 sekundy w dowolnym momencie i przy dowolnej pozycji menu. Blokada jest włączana natychmiast. W razie wyjścia z menu kontekstowego, nastąpi powrót do tego samego miejsca, w którym blokada przycisków została włączona.

### 7.5.2 Blokowanie i odblokowanie nastaw parametrów

Ustawienia konfiguracyjne urządzenia można zabezpieczyć przed dostępem osób nieuprawnionych.

Parametr COD: służy do zdefiniowania kodu blokady

| 0000      | Blokada wyłączona (ustawienie fabryczne) |
|-----------|------------------------------------------|
| 0001-9999 | Blokada włączona                         |

Parametr LCK: wyłączenie blokady parametrów (wprowadzić kod blokady wprowadzony w parametrze COD)

Aktywna blokada parametrów jest sygnalizowana komunikatem "LCK" wyświetlanym na ekranie w razie próby zmiany parametru.

### Przykłady:

Włączenie blokady urządzenia kodem zdefiniowanym przez użytkownika

- 1.  $EF \rightarrow ADM \rightarrow COD$
- 2. Wpisać kod COD różny od 0000 (zakres wartości: 0001 do 9999)
- 3. Odczekać 60 sekund lub uruchomić ponownie urządzenie
- 4. Blokada parametrów (przez zmianami) jest włączona

Zmiana parametru przy włączonej blokadzie (na przykładzie parametru STL)

- 1. Wyświetlany jest komunikat STL, LCK
- 2. Wpisać kod użytkownika, zdefiniowany w parametrze COD
- 3. Możliwa jest edycja parametru STL
- 4. Blokada urządzenia włączy się automatycznie po 60 sekundach lub po ponownym uruchomieniu

Trwałe wyłączenie blokady

- 1.  $EF \rightarrow ADM \rightarrow COD$
- 2. Gdy wyświetlany jest komunikat LCK, należy wpisać kod użytkownika, zdefiniowany w parametrze COD
- 3. Wpisać "0000"
- 4. Urządzenie jest odblokowane (nawet po ponownym uruchomieniu)

# 7.6 Przykłady nawigacji

### 7.6.1 Parametry z listą wyboru

Przykład: obrót wskazań wartości mierzonych o 180°

Ścieżka menu:  $EF \rightarrow DIS \rightarrow DRO$ 

| Naciskać przycisk 🛨 lub 🗔, aż pojawi się parametr "DRO".                                             | D R O |
|----------------------------------------------------------------------------------------------------|-------|
| Domyślne ustawienie: "NO" [NIE] (brak obracania wskazań).                                            | N O   |
| Nacisnąć przycisk ⊞ lub ⊡, aż na wyświetlaczu pojawi się "YES" [TAK] (wskazania są obracane o 180°). | Y E S |
| Nacisnąć przycisk 🗉, aby zatwierdzić ustawienie.                                                     | D R O |

### 7.6.2 Parametry definiowane przez użytkownika

Przykład: konfiguracja parametru tłumienia "TAU".

Ścieżka menu: EF → TAU

| Naciskać przycisk                                                                                                    | T A U         |
|----------------------------------------------------------------------------------------------------|---------------|
| Nacisnąć przycisk 🗉, aby ustawić wartość tłumienia (min. = 0.0 s; maks.= 999.9 s).                                                                           | <b>0. 3</b> 0 |
| Nacisnąć przycisk ⊞ lub ⊡, aby zwiększyć lub zmniejszyć wartość.<br>Nacisnąć przycisk ▣, aby zatwierdzić wprowadzoną wartość i przejść do następnej pozycji. | 1. 5          |
| Nacisnąć przycisk 匡, aby zamknąć funkcję ustawiania i przejść do pozycji menu "TAU".                                                                         | T A U         |

# 7.7 Kontrolki LED stanu

Sygnalizator Ceraphant wykorzystuje także kontrolki LED do sygnalizacji stanu:

- Dwie kontrolki LED wskazują stan wyjść dwustanowych (wyjście dwustanowe 2 można opcjonalnie skonfigurować jako wyjście prądowe)
- Jedna kontrolka LED sygnalizuje stan włączenia urządzenia lub wystąpienie błędu, bądź usterki

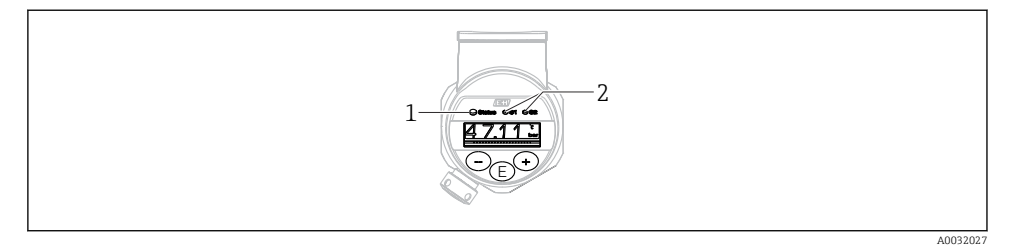

- 1 Kontrolka LED stanu
- 2 Kontrolki LED wyjścia dwustanowego

### 7.8 Przywracanie ustawień fabrycznych (reset)

Patrz instrukcja obsługi.

# 8 Integracja z systemami automatyki

Patrz instrukcja obsługi.

# 9 Uruchomienie

Podczas zmiany istniejącej konfiguracji pomiar jest kontynuowany! Nowo wprowadzone lub zmienione ustawienia będą zastosowane po zakończeniu konfiguracji.

Podczas parametryzacji bloku zmiana parametrów zostanie wprowadzona dopiero po ich załadowaniu.

### **A** OSTRZEŻENIE

Ryzyko uszkodzenia ciała wskutek niekontrolowanego uruchomienia procesów!

▶ Należy sprawdzić, czy nie nastąpiło przypadkowe uruchomienie procesów.

### **A** OSTRZEŻENIE

Jeśli zadane zostało ciśnienie niższe od dopuszczalnego minimum lub wyższe od dopuszczalnego maksimum, kolejno wyświetlane są następujące komunikaty:

- ▶ S140
- ▶ F270

### NOTYFIKACJA

We wszystkich zakresach pomiarowych ciśnienia jest używany plik IODD, zawierający odpowiednie wartości domyślne. Plik ten ma zastosowanie do wszystkich zakresów pomiarowych! Wartości domyślne zapisane w pliku IODD mogą być niedopuszczalne dla danego urządzenia. Po aktualizacji z użyciem tych wartości domyślnych mogą być wyświetlane komunikaty IO-Link (np. "Parameter value above limit" [Wartość parametru powyżej wartości granicznej]). W takim przypadku aktualne wartości nie zostaną zaakceptowane. Wartości domyślne mają zastosowanie wyłącznie do czujnika o zakresie 10 bar (150 psi).

 Przed zapisaniem wartości domyślnych z pliku IODD do urządzenia, należy najpierw odczytać dane zapisane w pamięci urządzenia.

# 9.1 Sprawdzenie przed uruchomieniem

Przed uruchomieniem punktu pomiarowego należy upewnić się, czy wykonane zostały czynności kontrolne po wykonaniu montażu oraz po wykonaniu podłączeń elektrycznych:

- "Kontrola po wykonaniu montażu" (lista kontrolna) <br/>  $\rightarrow \ \ 14$
- "Kontrola po wykonaniu podłączeń elektrycznych" (lista kontrolna)

# 9.2 Uruchomienie za pomocą menu obsługi

Uruchomienie obejmuje następujące etapy:

- W stosownych przypadkach skonfigurować funkcję monitorowania procesu → 🗎 35

# 9.3 Konfiguracja pomiaru ciśnienia

# 9.3.1 Kalibracja bez zadania ciśnienia referencyjnego (kalibracja na sucho, bez medium procesowego)

### Przykład:

W poniższym przykładzie przetwornik z czujnikiem o zakresie 400 mbar (6 psi) jest ustawiany na zakres pomiarowy 0 ... 300 mbar (0 ... 4,4 psi).

Parametryzacja powinna być wykonana następująco:

- 0 mbar = 4 mA
- 300 mbar (4,4 psi) = 20 mA

### Warunek:

Jest to kalibracja w sensie teoretycznym, tj. wartości ciśnienia dla zera i zakresu są znane. Zadawanie ciśnienia nie jest konieczne.

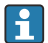

Z uwagi na pozycję pracy, punkt zerowy ciśnienia może ulec przesunięciu, tj. podczas gdy zbiornik jest pusty, wartość wskazywana może być różna od zera. Informacje na temat kalibracji pozycji pracy podano w rozdziale "Kalibracja pozycji pracy"  $\rightarrow \square 31$ .

Opis wymienionych parametrów oraz możliwe komunikaty błędów, patrz instrukcja obsługi.

### Procedura konfiguracji

- 1. W parametrze **Unit changeover (UNI) [Zmiana jednostki (UNI)]** wybrać jednostkę ciśnienia, w przykładzie: "bar".
- 2. Wybrać parametr Value for 4 mA (STL) [Wartość odpowiadająca 4 mA (STL)]. Wprowadzić wartość (0 bar (0 psi)) i zatwierdzić.
  - 🛏 Wartość ta zostaje zapamiętana jako zero zakresu (4 mA).
- 3. Wybrać parametr **Value for 20 mA (STU) [Wartość odpowiadająca 20 mA]**. Wprowadzić wartość (300 mbar (4,4 psi)) i zatwierdzić.
  - Wartość ta zostaje zapamiętana jako zakres (20 mA).

Ustawiony zakres pomiarowy: 0 ... 300 mbar (0 ... 4,4 psi).

### 9.3.2 Kalibracja z zadaniem ciśnienia referencyjnego (kalibracja na mokro)

### Przykład:

W poniższym przykładzie przetwornik z czujnikiem o zakresie 400 mbar (6 psi) jest ustawiany na zakres pomiarowy 0 ... 300 mbar (0 ... 4,4 psi).

Parametryzacja powinna być wykonana następująco:

- 0 mbar = 4 mA
- 300 mbar (4,4 psi) = 20 mA

### Warunek:

Możliwość zadania ciśnienia 0 mbar i 300 mbar (4,4 psi). Przyrząd musi być już zamontowany.

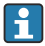

Z uwagi na pozycję pracy, punkt zerowy ciśnienia może ulec przesunięciu, tj. podczas gdy zbiornik jest pusty, wartość wskazywana może być różna od zera. Informacje na temat kalibracji pozycji pracy podano w rozdziale "Kalibracja pozycji pracy" → 🗎 31.

i

Opis wymienionych parametrów oraz możliwe komunikaty błędów, patrz instrukcja obsługi.

### Procedura konfiguracji

- 1. W parametrze **Unit changeover (UNI) [Zmiana jednostki (UNI)]** wybrać jednostkę ciśnienia, w przykładzie: "bar".
- Zadać ciśnienie odpowiadające dolnej wartości zakresu LRV (wartość 4 mA), w podanym przykładzie: 0 mbar (0 psi). Wybrać parametr Pressure applied for 4mA (GTL)
   [Ciśnienie zadane, odpowiadające 4 mA]. Zatwierdzić wybór przez naciśnięcie "Get Lower Limit" [Zatwierdź zero zakresu].
  - 🛏 Zadane ciśnienie zostaje zapamiętane jako zero (4 mA).
- Zadać ciśnienie URV odpowiadającej górnej wartości zakresu (20 mA), w przykładzie 300 mbar (4,4 psi). Wybrać parametr Pressure applied for 20mA (GTL) [Ciśnienie zadane, odpowiadające 20 mA (GTL)]. Zatwierdzić wybór przez naciśnięcie "Get Lower Limit" [Zatwierdź zero zakresu].
  - Zadane ciśnienie zostaje zapamiętane jako zakres (20 mA).

Ustawiony zakres pomiarowy: 0 ... 300 mbar (0 ... 4,4 psi).

# 9.4 Kalibracja pozycji pracy

### Ustawianie punktu zerowego (ZRO)]

| Ścieżka menu | Wyświetlacz: $EF \rightarrow Zero$ point configuration (ZRO)<br>[Ustawianie punktu zerowego (ZRO)]<br>Wersja IO-Link: Parameter [Parametr] $\rightarrow$ Application<br>[Aplikacja] $\rightarrow$ Sensor [Czujnik] $\rightarrow$ Zero point configuration<br>(ZRO) [Ustawianie punktu zerowego (ZRO)]                                                                                                    |
|--------------|----------------------------------------------------------------------------------------------------|
| Opis         | (typowy dla czujnika ciśnienia absolutnego)<br>Parametr ten służy do kalibracji pozycji pracy (korekcji<br>punktu zerowego).<br>Różnica ciśnień pomiędzy wartością zerową (zadaną) a<br>mierzoną musi być znana (ciśnienie referencyjne nie jest<br>zadawane).                                                                                                    |
| Warunek      | Do kalibracji pozycji pracy oraz przesunięcia punktu<br>zerowego można wykorzystać offset (równoległe<br>przesunięcie charakterystyki czujnika). Ustawiona wartość<br>parametru jest odejmowana od surowej wartości zmiennej<br>mierzonej. Wymóg przesunięcia punktu zerowego bez<br>zmiany zakresu jest spełniony za pomocą funkcji offsetu.<br>Maksymalna wartość offsetu = ± 20% zakresu nominalnego<br>czujnika.<br>Jeśli wprowadzona wartość offsetu spowoduje przesunięcie<br>zakresu ustawionego poza nominalny zakres pomiarowy<br>czujnika, wartość ta jest akceptowana, ale jednocześnie<br>generowany jest komunikat ostrzegawczy i przesyłany za<br>pomocą interfejsu IO-Link. Komunikat ten znika, jeśli<br>zakres ustawiony, z uwzględnieniem aktualnie ustawionej<br>wartości offsetu, mieści się w graniach zakresu<br>nominalnego. |
|              | <ul> <li>Czujnik może pracować</li> <li>poza zakresem określonym w specyfikacji technicznej lub</li> <li>w granicach specyfikacji, po dokonaniu odpowiednich korekt offsetu lub zakresu.</li> </ul>                                                                                                    |
|              | Surowa wartość zmierzona – (offset ręczny) = wartość<br>wskazywana (zmierzona)                                                                                                    |

| Przykład             | <ul> <li>Wartość mierzona = 0,002 bar (0,029 psi)</li> <li>Ustawić parametr na wartość mierzoną równą 0,002.</li> <li>Wartość zmierzona (po kalibracji pozycji pracy) = 0.000 mbar (0 psi)</li> <li>Wartość prądu jest również korygowana.</li> </ul> |
|----------------------|----------------------------------------------------------------------------------------------------|
| Wskazówka            | Rozdzielczość ustawiania: 0,001. Rozdzielczość ustawiania zależy od zakresu pomiarowego                                                                                                    |
| Орсје                | Brak możliwości wyboru. Użytkownik może swobodnie<br>edytować wartości nastaw.                                                                                                    |
| Ustawienie fabryczne | 0                                                                                                    |

### Zero point adoption (GTZ) [Ustawianie jako zero (GTZ)]

| Ścieżka menu | Wyświetlacz: EF → Zero point adoption (GTZ) [Ustawianie<br>jako zero (GTZ)]<br>IO-Link: Parameter [Parametr] → Application [Aplikacja] →<br>Sensor [Czujnik] → Zero point adoption (GTZ) [Ustawianie<br>jako zero (GTZ)]                                      |
|--------------|----------------------------------------------------------------------------------------------------|
| Opis         | (typowy dla czujnika ciśnienia względnego)<br>Parametr ten służy do kalibracji pozycji pracy (korekcji<br>punktu zerowego).<br>Różnica ciśnień pomiędzy wartością zerową (zadaną) a<br>mierzoną nie musi być znana (zadawane jest ciśnienie<br>referencyjne). |

| Warunek    | Zadane ciśnienie jest automatycznie przyjmowane jako<br>punkt zerowy.<br>Do kalibracji pozycji pracy oraz przesunięcia punktu<br>zerowego można wykorzystać offset (równoległe<br>przesunięcie charakterystyki czujnika). Przyjęta wartość<br>parametru jest odejmowana od surowej wartości zmiennej<br>mierzonej. Wymóg przesunięcia punktu zerowego bez<br>zmiany zakresu jest spełniony za pomocą funkcji offsetu.<br>Maksymalna wartość offsetu = ± 20% zakresu nominalnego<br>czujnika.<br>Jeśli wprowadzona wartość offsetu spowoduje przesunięcie<br>zakresu ustawionego poza nominalny zakres pomiarowy<br>czujnika, wartość ta jest akceptowana, ale jednocześnie<br>generowany jest komunikat ostrzegawczy i przesyłany za<br>pomocą interfejsu IO-Link. Komunikat ten znika, jeśli<br>zakres ustawiony, z uwzględnieniem aktualnie ustawionej<br>wartości offsetu, mieści się w graniach zakresu<br>nominalnego. |
|------------|----------------------------------------------------------------------------------------------------|
|            | <ul> <li>poza zakresem określonym w specyfikacji technicznej lub</li> <li>w granicach specyfikacji, po dokonaniu odpowiednich korekt offsetu lub zakresu.</li> <li>Surowa wartość zmierzona – (offset ręczny) = wartość</li> </ul>                                                                                                    |
|            | wskazywana (zmierzona)                                                                                                    |
| Przykład 1 | <ul> <li>Wartość mierzona = 0,002 bar (0,029 psi)</li> <li>Parametr Zero point adoption (GTZ) [Ustawianie jako zero (GTZ)] służy do korekcji wartości zmierzonej, np. o 0,002 mbar (0,029 psi). Oznacza to przyporządkowanie wartości 0.000 (0 psi) do aktualnie zadanego ciśnienia.</li> <li>Wartość zmierzona (po kalibracji pozycji pracy) = 0.000 mbar (0 psi)</li> <li>Wartość prądu jest również korygowana.</li> <li>W razie potrzeby należy sprawdzić i skorygować progi przełączania i ustawiony zakres.</li> </ul>                                                                                                    |

### Przykład 2

Zakres pomiarowy czujnika: -0,4 ... +0,4 bar (-6 ... +6 psi) (SP1 = 0,4 bar (6 psi); STU = 0,4 bar (6 psi))

- Wartość mierzona = 0,08 bar (1,2 psi)
- Parametr Zero point adoption (GTZ) [Ustawianie punktu zerowego (GTZ)] służy do korekcji wartości mierzonej, np. o 0,08 bar (1,2 psi). Oznacza to przyporządkowanie wartości 0 mbar (0 psi) do aktualnie zadanego ciśnienia.
- Wartość mierzona (po kalibracji pozycji pracy) = 0 mbar (0 psi)
- Wartość prądu jest również korygowana.
- Jednocześnie wyświetlane są komunikaty ostrzegawcze C431 lub C432, ponieważ wartość 0 bar (0 psi) została przypisana do rzeczywistej wartości 0,08 bar (1,2 psi) zadanego ciśnienia, co spowodowało przekroczenie nominalnego zakresu pomiarowego czujnika o ± 20%. Wartości SP1 i STU należy zmniejszyć o 0,08 bar (1,2 psi).

# 9.5 Konfigurowanie funkcji monitorowania procesu

W celu monitorowania procesu należy ustawić zakres ciśnień, który ma być monitorowany przez sygnalizator. Poniżej opisano oba warianty monitorowania. Funkcja monitorowania pozwala użytkownikowi na określenie optymalnych zakresów procesu (zapewniających np. wysoką wydajność) i zastosowanie sygnalizatorów do ich monitorowania.

### 9.5.1 Monitoring cyfrowy procesu (wyjście dwustanowe)

Wariant ten umożliwia zdefiniowanie progów przełączania i przełączania powrotnego, które mogą być konfigurowane jako zestyki zwierne (NO) lub rozwierne (NC) zależnie od tego, czy wybrano funkcję okna, czy histerezy.

| Funkcja           | Wybrana opcja                                    | Wyjście                            | Skrót funkcji |
|-------------------|--------------------------------------------------|------------------------------------|---------------|
| Funkcja histerezy | Funkcja histerezy, zestyk normalnie<br>otwarty   | Zamykanie                          | HNO           |
| Funkcja histerezy | Funkcja histerezy, zestyk normalnie<br>zamknięty | Zestyk NC (normalnie<br>zamknięty) | HNC           |
| Okno              | Funkcja okna, zestyk NO                          | Zamykanie                          | FNO           |
| Okno              | Funkcja okna, zestyk NC                          | Zestyk NC (normalnie<br>zamknięty) | FNC           |

W przypadku ponownego uruchomienia urządzenia z ustawioną funkcją histerezy, wyjście dwustanowe jest otwarte (napięcie wyjściowe 0 V).

### 9.5.2 Monitoring analogowy (wyjście 4...20 mA)

- Poziom sygnałów wyjściowych 3.8 ... 20.5 mA jest zgodny z zaleceniami NAMUR NE 43.
- Nie dotyczy to sytuacji wykrycia błędu lub symulacji wartości prądu:
  - Jeśli ustawiona wartość graniczna zostanie przekroczona w górę, urządzenie kontynuuje pomiar z zachowaniem liniowej charakterystyki. Prąd wyjściowy wzrasta liniowo do 20.5 mA, po czym jego wartość zostaje zamrożona dopóki wartość mierzona ponownie nie spadnie poniżej 20.5 mA lub wykryty zostanie błąd (patrz instrukcja obsługi).
  - Jeśli ustawiona wartość graniczna zostanie przekroczona w dół, urządzenie kontynuuje pomiar z zachowaniem liniowej charakterystyki. Prąd wyjściowy spada liniowo do 3.8 mA, po czym jego wartość zostaje zamrożona dopóki wartość mierzona ponownie nie wzrośnie powyżej 3.8 mA lub wykryty zostanie błąd (patrz instrukcja obsługi).

# 9.6 Przykłady aplikacji

Patrz instrukcja obsługi.

# 10 Przegląd menu obsługi na wyświetlaczu lokalnym

i

W zależności od konfiguracji parametrów, nie wszystkie podmenu i parametry są dostępne. Informacje na ten temat podano w opisie parametrów w punkcie "Warunek".

| Wyjście | dwustano | we <sup>1)</sup>     | Level<br>[Poziom]<br>0 | Level<br>[Poziom]<br>1               | Level<br>[Poziom]<br>2               | Level<br>[Poziom]<br>3            | Opis                                           | Szczegóły |
|---------|----------|----------------------|------------------------|--------------------------------------|--------------------------------------|-----------------------------------|------------------------------------------------|-----------|
| 1 x PNP | 2 x PNP  | 1 x PNP +<br>4-20 mA |                        |                                      |                                      |                                   |                                                |           |
| V       | v        | r                    | KYL                    | Wskazanie<br>zablokowar<br>Odblokowa | "KYL" na wyś<br>ne.<br>nie przyciskó | wietlaczu oznac<br>w, patrz → 🗎 I | cza, że przyciski obsługi :<br>24              | są        |
| V       | V        | ~                    | SP1                    |                                      |                                      |                                   | Punkt przełączania,<br>wyjście 1               |           |
| V       | v        | r                    | RP1                    |                                      |                                      |                                   | Punkt przełączania<br>powrotnego, wyjście<br>1 |           |
| V       | V        | V                    | FH1                    |                                      |                                      |                                   | Górna granica okna<br>ciśnienia, wyjście 1     |           |
| V       | v        | V                    | FL1                    |                                      |                                      |                                   | Dolna granica okna<br>ciśnienia, wyjście 1     |           |
|         | V        | B <sup>2)</sup>      | SP2                    |                                      |                                      |                                   | Punkt przełączania,<br>wyjście 2               |           |
|         | v        | B <sup>2)</sup>      | RP2                    |                                      |                                      |                                   | Punkt przełączania<br>powrotnego, wyjście<br>2 |           |
|         | V        | B <sup>2)</sup>      | FH2                    |                                      |                                      |                                   | Górna granica okna<br>ciśnienia, wyjście 2     |           |
|         | V        | B <sup>2)</sup>      | FL2                    |                                      |                                      |                                   | Dolna granica okna<br>ciśnienia, wyjście 2     |           |
|         |          | A <sup>3)</sup>      | STL                    |                                      |                                      |                                   | Wartość<br>odpowiadająca 4 mA<br>(LRV)         |           |
|         |          | A <sup>3)</sup>      | STU                    |                                      |                                      |                                   | Wartość<br>odpowiadająca 20<br>mA (URV)        |           |
|         |          |                      | EF                     | FUNC                                 |                                      |                                   | Funkcje rozszerzone                            |           |
|         | ~        | v                    |                        |                                      | OFF                                  |                                   |                                                | -         |

| Wyjście | dwustano | we <sup>1)</sup>     | Level<br>[Poziom]<br>0 | Level<br>[Poziom]<br>1 | Level<br>[Poziom]<br>2 | Level<br>[Poziom]<br>3 | Opis                                                             | Szczegóły |
|---------|----------|----------------------|------------------------|------------------------|------------------------|------------------------|------------------------------------------------------------------|-----------|
| 1 x PNP | 2 x PNP  | 1 x PNP +<br>4-20 mA |                        |                        |                        |                        |                                                                  |           |
|         |          | v                    |                        |                        | I <sup>4)</sup>        |                        |                                                                  | -         |
|         | v        | r                    |                        |                        | PNP                    |                        |                                                                  | -         |
|         |          |                      |                        | UNI                    |                        |                        |                                                                  |           |
| v       | v        | v                    |                        | -                      | BAR                    |                        | Jednostka: bar                                                   | -         |
| V       | r        | V                    |                        |                        | КРА                    |                        | Jednostka kPa (zależy<br>od zakresu<br>pomiarowego<br>czujnika)  | -         |
| r       | r        | V                    |                        |                        | MPA                    |                        | Jednostka: MPa<br>(zależy od zakresu<br>pomiarowego<br>czujnika) | -         |
| V       | V        | v                    |                        |                        | PSI                    |                        | Jednostka: psi                                                   | -         |
| V       | r        | r                    |                        | ZRO                    |                        |                        | Ustawianie punktu<br>zerowego                                    | → 🖺 31    |
| r       | r        | r                    |                        | GTZ                    |                        |                        | Korekcja punktu<br>zerowego                                      | → 🗎 32    |
| v       | r        | r                    |                        | TAU                    |                        |                        | Tłumienie                                                        |           |
|         |          | A 3)                 |                        | I                      |                        |                        | Wyjście prądowe                                                  | -         |
|         |          |                      |                        |                        | GTL                    |                        | Ciśnienie zadane,<br>odpowiadające 4 mA<br>(LRV)                 |           |
|         |          |                      |                        |                        | GTU                    |                        | Ciśnienie zadane,<br>odpowiadające 20<br>mA (URV)                |           |
|         |          |                      |                        |                        | FCU                    |                        | Prąd alarmowy                                                    |           |
|         |          | A <sup>3)</sup>      |                        |                        |                        | Sygnalizacja<br>MIN    | W przypadku błędu:<br>MIN (≤ 3,6 mA)                             | -         |
|         |          | A <sup>3)</sup>      |                        |                        |                        | Sygnalizacja<br>MAX    | W przypadku błędu:<br>MAX (≥ 21 mA)                              | -         |
|         |          | A <sup>3)</sup>      |                        |                        |                        | HLD                    | Ostatnia wartość<br>prądu (HOLD)                                 | -         |
| V       | V        | v                    |                        | dS1                    |                        |                        | Opóźnienie<br>przełączania, wyjście<br>1                         |           |

| Wyjście | dwustano | we <sup>1)</sup>     | Level<br>[Poziom]<br>0 | Level<br>[Poziom]<br>1 | Level<br>[Poziom]<br>2 | Level<br>[Poziom]<br>3 | Opis                                                   | Szczegóły |
|---------|----------|----------------------|------------------------|------------------------|------------------------|------------------------|--------------------------------------------------------|-----------|
| 1 x PNP | 2 x PNP  | 1 x PNP +<br>4-20 mA |                        |                        |                        |                        |                                                        |           |
| V       | r        | V                    |                        | dR1                    |                        |                        | Opóźnienie<br>przełączania<br>powrotnego, wyjście<br>1 |           |
|         |          |                      |                        | Ou1                    |                        |                        | Wyjście 1                                              | -         |
| V       | V        | r                    |                        |                        | HNO                    |                        | Zestyk NO funkcji<br>histerezy                         |           |
| V       | r        | r                    |                        |                        | HNC                    |                        | Zestyk NC funkcji<br>histerezy                         |           |
| V       | r        | r                    |                        |                        | FNO                    |                        | Zestyk NO funkcji<br>okna                              |           |
| r       | r        | r                    |                        |                        | FNC                    |                        | Zestyk NC funkcji<br>okna                              |           |
|         | V        | B <sup>2)</sup>      |                        | dS2                    |                        |                        | Opóźnienie<br>przełączania, wyjście<br>2               |           |
|         | r        | B <sup>2)</sup>      |                        | dR2                    |                        |                        | Opóźnienie<br>przełączania<br>powrotnego, wyjście<br>2 |           |
|         |          |                      |                        | Ou2                    |                        |                        | Wyjście 2                                              | -         |
|         | v        | B <sup>2)</sup>      |                        |                        | HNO                    |                        | Zestyk NO funkcji<br>histerezy                         |           |
|         | v        | B <sup>2)</sup>      |                        |                        | HNC                    |                        | Zestyk NC funkcji<br>histerezy                         |           |
|         | v        | B <sup>2)</sup>      |                        |                        | FNO                    |                        | Zestyk NO funkcji<br>okna                              |           |
|         | v        | B <sup>2)</sup>      |                        |                        | FNC                    |                        | Zestyk NC funkcji<br>okna                              |           |
| V       | V        | ~                    |                        | HI                     |                        |                        | Wartość MAX<br>(wskaźnik<br>maksimum)                  |           |
| r       | r        | r                    |                        | LO                     |                        |                        | Wartość MIN<br>(wskaźnik minimum)                      |           |
| ~       | r        | v                    |                        | RVC                    |                        |                        | Licznik zmian                                          |           |
| r       | r        | v                    |                        | RES                    | -                      |                        | Reset                                                  |           |
|         |          |                      |                        | ADM                    |                        |                        | Administracja                                          | -         |

| Wyjście | dwustano | we <sup>1)</sup>     | Level<br>[Poziom]<br>0 | Level<br>[Poziom]<br>1 | Level<br>[Poziom]<br>2 | Level<br>[Poziom]<br>3 | Opis                                                                   | Szczegóły |
|---------|----------|----------------------|------------------------|------------------------|------------------------|------------------------|------------------------------------------------------------------------|-----------|
| 1 x PNP | 2 x PNP  | 1 x PNP +<br>4-20 mA |                        |                        |                        |                        |                                                                        |           |
| r       | r        | r                    |                        |                        | LCK                    |                        | Kod wyłączenia<br>blokady                                              |           |
| v       | v        | r                    |                        |                        | COD                    |                        | Kod blokady                                                            |           |
|         |          |                      |                        | DIS                    |                        |                        | Wyświetlacz                                                            | -         |
| r       | r        | r                    |                        |                        | DVA                    | PV                     | Wskazanie wartości<br>mierzonej                                        |           |
|         |          | A <sup>3)</sup>      |                        |                        |                        | ₽ <b>\</b> "/,         | Wskazanie wartości<br>mierzonej w<br>procentach zakresu<br>ustawionego | -         |
| V       | V        | r                    |                        |                        |                        | SP                     | Wskazanie<br>ustawionego punktu<br>przełączania                        | -         |
| V       | V        | r                    |                        |                        | DRO                    |                        | Obrót wskazań<br>wartości zmierzonych<br>o 180°                        |           |
| r       | r        | r                    |                        |                        | DOF                    |                        | Wskazanie<br>wyłączone                                                 |           |
|         |          |                      | DIAG                   |                        |                        |                        | Diagnostyka                                                            | -         |
| r       | r        | V                    |                        | STA                    |                        |                        | Bieżący stan<br>przyrządu                                              |           |
| r       | r        | v                    |                        | LST                    |                        |                        | Ostatni stan błędu                                                     |           |
|         |          |                      |                        | SM1                    |                        |                        | Symulacja wyjścia 1                                                    |           |
| V       | V        | r                    |                        |                        | OFF                    |                        |                                                                        | -         |
| r       | r        | V                    |                        |                        | OPN                    |                        | Wyjście dwustanowe<br>otwarte                                          | -         |
| r       | r        | r                    |                        |                        | CLS                    |                        | Wyjście dwustanowe<br>zamknięte                                        | -         |
|         |          |                      |                        | SM2 5)                 |                        |                        | Symulacja wyjścia 2                                                    |           |
|         |          |                      |                        | -                      |                        |                        | Symulacja wyjścia<br>prądowego                                         |           |
|         | r        | r                    |                        |                        | OFF                    |                        |                                                                        | -         |
|         | r        | B <sup>2)</sup>      |                        |                        | OPN                    |                        | Wyjście dwustanowe<br>otwarte                                          | -         |
|         | r        | B <sup>2)</sup>      |                        |                        | CLS                    |                        | Wyjście dwustanowe<br>zamknięte                                        | -         |

| Wyjście | dwustano | we <sup>1)</sup>     | Level<br>[Poziom]<br>0 | Level<br>[Poziom]<br>1 | Level<br>[Poziom]<br>2 | Level<br>[Poziom]<br>3 | Opis                                              | Szczegóły |
|---------|----------|----------------------|------------------------|------------------------|------------------------|------------------------|---------------------------------------------------|-----------|
| 1 x PNP | 2 x PNP  | 1 x PNP +<br>4-20 mA |                        |                        |                        |                        |                                                   |           |
|         |          | A <sup>3)</sup>      |                        |                        | 3,5                    |                        | Wartość symulowana<br>na wyjściu prądowym<br>w mA | -         |
|         |          | A <sup>3)</sup>      |                        |                        | 4                      |                        | Wartość symulowana<br>na wyjściu prądowym<br>w mA | -         |
|         |          | A <sup>3)</sup>      |                        |                        | 8                      |                        | Wartość symulowana<br>na wyjściu prądowym<br>w mA | -         |
|         |          | A <sup>3)</sup>      |                        |                        | 12                     |                        | Wartość symulowana<br>na wyjściu prądowym<br>w mA | -         |
|         |          | A <sup>3)</sup>      |                        |                        | 16                     |                        | Wartość symulowana<br>na wyjściu prądowym<br>w mA | -         |
|         |          | A <sup>3)</sup>      |                        |                        | 20                     |                        | Wartość symulowana<br>na wyjściu prądowym<br>w mA | -         |
|         |          | A <sup>3)</sup>      |                        |                        | 21.95                  |                        | Wartość symulowana<br>na wyjściu prądowym<br>w mA | -         |

1) Przyporządkowania wyjść nie można zmieniać.

2) B = Funkcja jest aktywna, jeżeli w menu "FUNC" skonfigurowano "PNP".

3) A = Funkcja jest aktywna, jeżeli w menu "FUNC" skonfigurowano "I".

4) I można wybrać, jeżeli zamówiono urządzenie z opcją 4-20 mA.

5) Dla urządzeń z wyjściem prądowym 4-20 mA: można wybrać tylko wtedy, gdy wyjście jest włączone.

# 11 Przegląd menu obsługi IO-Link

W zależności od konfiguracji parametrów, nie wszystkie podmenu i parametry są dostępne. Informacje na ten temat podano w opisie parametrów w punkcie "Warunek".

| Poziom 0                          | Poziom 1                                  | Poziom 2 | Poziom 3 | Szczegóły |  |  |  |  |
|-----------------------------------|-------------------------------------------|----------|----------|-----------|--|--|--|--|
| Identification<br>[Identyfikacja] | Serial number [Numer seryjny] -           |          |          |           |  |  |  |  |
|                                   | Firmware version [Wersja oprogramowania]  |          |          |           |  |  |  |  |
|                                   | Extended Ordercode [Rozszerzony kod zam.] |          |          |           |  |  |  |  |
|                                   | ProductName [Nazwa urządzenia] -          |          |          |           |  |  |  |  |
|                                   | ProductText [Opis urządzenia]             |          |          |           |  |  |  |  |

| Poziom 0                | Poziom 1                                             | Poziom 2                                  | Poziom 3                                                                                                    | Szczegóły |  |  |  |
|-------------------------|------------------------------------------------------|-------------------------------------------|----------------------------------------------------------------------------------------------------|-----------|--|--|--|
|                         | VendorName [Nazwa ]                                  | producenta]                               | L                                                                                                    | -         |  |  |  |
|                         | Hardware version [We                                 | rsja sprzętu]                             |                                                                                                    | -         |  |  |  |
|                         | ENP_VERSION [Wersj                                   | a ENP]                                    |                                                                                                    |           |  |  |  |
|                         | Application Specific Ta                              | ıg [Ozn. punktu pomiaroweg                | lo]                                                                                                    |           |  |  |  |
|                         | Device Type [Typ przyr                               | ządu]                                     |                                                                                                    | -         |  |  |  |
| Diagnosis               | Actual Diagnostics (STA) [Bieżąca diagnostyka (STA)] |                                           |                                                                                                    |           |  |  |  |
| [Diagnostyka]           | Last Diagnostic (LST)                                | Ostatnia diagnostyka (LST)                | ]                                                                                                    |           |  |  |  |
|                         | Simulation Switch Out                                | put (OU1) [Symulacja wyjśc                | ia dwustanowego (OU1)]                                                                                                    |           |  |  |  |
|                         | Simulation Current Ou                                | tput (OU2)  Symulacja wyjś                | cia prądowego (OU2)]                                                                                                    |           |  |  |  |
|                         | Simulation Switch Out                                | put (OU2) [Symulacja wyjśc                | ia dwustanowego (OU2)]                                                                                                    |           |  |  |  |
|                         | Device Search [Wyszul                                | kiwanie urządzeń]                         |                                                                                                    |           |  |  |  |
| Parameter<br>[Parametr] | Application<br>[Zastosowanie]                        | Sensor [Czujnik]                          | Operating Mode (FUNC) [Tryb<br>pracy (FUNC)]                                                                                                    |           |  |  |  |
|                         |                                                      |                                           | Unit changeover (UNI) [Zmiana<br>jednostki (UNI)]                                                                                                    |           |  |  |  |
|                         |                                                      |                                           | Zero point configuration (ZRO)<br>[Ustawianie punktu zerowego<br>(ZRO)]                                                                                         | → 🖺 31    |  |  |  |
|                         |                                                      |                                           | Zero point adoption (GTZ)<br>[Ustawianie jako zero (GTZ)]                                                                                                    | → 🗎 32    |  |  |  |
|                         |                                                      |                                           | Damping (TAU) [Tłumienie<br>(TAU)]                                                                                                    |           |  |  |  |
|                         |                                                      | Current output [Wyjście<br>prądowe]       | Value for 4 mA (STL) [Wartość<br>odpowiadająca 4 mA (STL)]                                                                                                    |           |  |  |  |
|                         |                                                      |                                           | Value for 20 mA (STU) [Wartość<br>odpowiadająca 20 mA (STU)]                                                                                                    |           |  |  |  |
|                         |                                                      |                                           | Pressure applied for 4mA (GTL)<br>[Ciśnienie zadane, odpowiadające<br>4 mA (GTL)]                                                                               |           |  |  |  |
|                         |                                                      |                                           | Pressure applied for 20mA (GTU)<br>[Ciśnienie zadane, odpowiadające<br>20 mA (GTU)]                                                                             |           |  |  |  |
|                         |                                                      |                                           | Alarm current (FCU) [Prąd<br>alarmowy (FCU)]                                                                                                    |           |  |  |  |
|                         |                                                      | Switch output 1 [Wyjście<br>dwustanowe 1] | Switch point value / Upper value<br>for pressure window, output 1<br>(SP1 / FH1)] [Próg przełączania /<br>Górna granica okna ciśnienia,<br>wyjście 1 (SP1/FH1)] |           |  |  |  |

| Poziom 0 | Poziom 1 | Poziom 2                                          | Poziom 3                                                                                                    | Szczegóły |
|----------|----------|---------------------------------------------------|----------------------------------------------------------------------------------------------------|-----------|
|          |          |                                                   | Switchback point value / Lower<br>value for pressure window, output<br>1 (RP1 / FL1) [Próg przełączania<br>powrotnego / Dolna granica okna<br>ciśnienia, wyjście 1 (RP1/FL1)] |           |
|          |          |                                                   | Switching delay time, output 1<br>(dS1) [Opóźnienie przełączania,<br>wyjście 1 (dS1)]                                                                                         |           |
|          |          |                                                   | Switchback delay time, output 1<br>(dR1) [Opóźnienie przełączania<br>powrotnego, wyjście 1 (dR1)]                                                                             |           |
|          |          |                                                   | Output 1 (OU1) [Wyjście 1<br>(OU1)]                                                                                                    |           |
|          |          | Switch output 2 [Wyjście<br>dwustanowe 2]         | Switch point value / Upper value<br>for pressure window, output 2<br>(SP2 / FH2) [Próg przełączania /<br>Górna granica okna ciśnienia,<br>wyjście 2 (SP2/FH2)]                |           |
|          |          |                                                   | Switchback point value / Lower<br>value for pressure window, output<br>2 (RP2 / FL2) [Próg przełączania<br>powrotnego / Dolna granica okna<br>ciśnienia, wyjście 2 (RP2/FL2)] |           |
|          |          |                                                   | Switching delay time, output 2<br>(dS2) [Opóźnienie przełączania,<br>wyjście 2 (dS2)]                                                                                         |           |
|          |          |                                                   | Switchback delay time, output 2<br>(dR2) [Opóźnienie przełączania<br>powrotnego, wyjście 2 (dR2)]                                                                             |           |
|          |          |                                                   | Output 2 (OU2) [Wyjście 2<br>(OU2)]                                                                                                    |           |
|          | System   | Device Management<br>[Zarządzanie<br>urządzeniem] | Hi Max value (maximum<br>indicator) [Hi Wartość Maks.<br>(wskaźnik maksimum)]                                                                                                 |           |
|          |          |                                                   | Lo Min value (minimum<br>indicator) [Lo Wartość Min.<br>(wskaźnik minimum)]                                                                                                   |           |
|          |          |                                                   | Revisioncounter (RVC) [Licznik<br>wersji]                                                                                                    |           |
|          |          |                                                   | Standard Command (Restore<br>factory settings) [Komenda<br>standardowa (Przywróć<br>ustawienia fabryczne)]                                                                    |           |
|          |          |                                                   | Device Access Locks.Data Storage<br>Lock [Blokada dostępu. Blokada<br>zapisu danych]                                                                                          |           |

| Poziom 0     | Poziom 1                         | Poziom 2                                                                                                    | Poziom 3                                                                                                    | Szczegóły |
|--------------|----------------------------------|----------------------------------------------------------------------------------------------------|----------------------------------------------------------------------------------------------------|-----------|
|              |                                  | User Administration<br>(ADM) [Zarządzanie                                                                                                    | Unlocking code (LCK) [Kod<br>odblokowania (LCK)]                                                                      |           |
|              |                                  | użytkownikami (ADM)]                                                                                                    | Locking code (COD) [Kod blokady<br>(COD)]                                                                             |           |
|              |                                  |                                                                                                    | Device Access Lock.Local<br>Parametrization Lock [Blokada<br>dostępu do urządzenia. Blokada<br>parametrów lokalnych]] |           |
|              | Display (DIS)<br>[Wyświetlacz (D | Display (DIS)<br>[Wyświetlacz (DIS)]                                                                                                    | Measured value display (DVA)<br> Wskazanie wartości mierzonej<br>(DVA)]                                               |           |
|              |                                  | Display (DIS) Measured<br>[Wyświetlacz (DIS)] [Wskazam<br>(DVA)]<br>Display m<br>180° (DRC)<br>wartości m<br>(DRO)]<br>Switch dis<br>[Włączeni<br>wyświetla                                                                                                    | Display measured value rotated by<br>180° (DRO) [Obrót wskazań<br>wartości mierzonych o 180°<br>(DRO)]                |           |
|              |                                  |                                                                                                    | Switch display on or off (DOF)<br>[Włączenie lub wyłączenie<br>wyświetlacza (DOF)]                                    |           |
| Observation  | Pressure [Ciśnienie]             |                                                                                                    | ·                                                                                                    |           |
| [UDSerwacja] | Switch State Output (C           | Poziom 2Poziom 3SzUser Administration<br>(ADM) [Zarządzanie<br>użytkownikami (ADM)]Unlocking code (LCK) [Kod<br>odblokowania (LCK)]Locking code (COD) [Kod blokady<br>(COD)]Locking code (COD) [Kod blokady<br>(COD)]Device Access Lock.Local<br>Parametrization Lock [Blokada<br>dostępu do urządzenia. Blokada<br>parametrów lokalnych]]Display (DIS)<br>[Wyświetlacz (DIS)]Measured value display (DVA)<br>[Wskazanie wartości mierzonej<br>(DVA)]Display (DIS)<br>[Wyświetlacz (DIS)]Measured value display (DVA)<br>[Wskazanie wartości mierzonej<br>(DVA)]Sisplay (DIS)<br>[Wyświetlacz (DIS)]Switch display on or off (DOF)<br>[Włączenie lub wyłączenie<br>wyświetlacza (DOF)]śnienie]Switch display on or off (DOF)<br>[Włączenie lub wyłączenie<br>wyświetlacza (DOF)]Soutput (Uu1) [Status wyjścia dwustarowego (Ou1)]e Output (Uu2) [Status wyjścia dwustarowego (Ou2)] |                                                                                                    |           |
|              | Switch State Output (C           | 0u2) (Status wyjścia dwustar                                                                                                    | nowego (Ou2)]                                                                                                    |           |

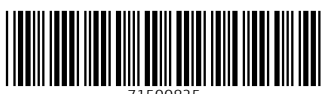

71500825

# www.addresses.endress.com

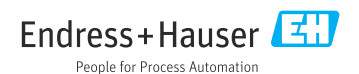